# **ONE**team<sup>®</sup>

### **Company Settings for Company OneTeam Administrator**

- Designate company users
- Designate teammate users
- Assign permissions levels to users
- Assign company divisions
- Determine company Internal Status terms
- Create custom fields
- Add document templates

- Modify Qualification Matrix criteria, response, and weighting
- Designate color team reviewer ratings
- Develop custom Capability Matrix/responses
- Create custom communication templates
- Set custom ranges for RFP Window
- Set revenue, win rate, and profit target

# Opportunities

|          |        |                   |                |                  |             |               |                |               |                    |                        |                      |                               |              |        | <b>^</b>           |                   |      |
|----------|--------|-------------------|----------------|------------------|-------------|---------------|----------------|---------------|--------------------|------------------------|----------------------|-------------------------------|--------------|--------|--------------------|-------------------|------|
| ONEteam  |        | pportunities -    | Contacts 🗸     | Search 🗸         | Analytics   | Supp          | oort           |               |                    |                        |                      |                               |              |        | tît əəə 🕷          | Donna Hamby       |      |
| Oppor    | ti °   | pportunities      | Compai         | ny -             |             |               |                |               |                    |                        |                      |                               |              |        |                    |                   |      |
|          | D      | ashboard          |                | 0                |             | _             |                |               |                    |                        |                      |                               |              |        |                    |                   |      |
| TAda     | Ľπ     | meline            | Search         | 9                |             |               |                | Propingr      | BD Meeting Pipelin | e Capture Mgr Op       | Sortunities by STAGE | weekly BD Meeting             |              | :=     | Columns wew: C     | pportunities by S | TAGE |
| 0 Drag   | a c Ta | sks               | t here to grou | up by that colun | nn          |               |                |               |                    |                        |                      |                               |              |        |                    |                   |      |
|          | In     | vitations 🗿       |                |                  |             |               | Qualification  | Contract      | Company            |                        |                      |                               | Proposal     |        | Contract           | Contract          | P    |
| ا ۲۹     | A      | rchived           |                | ¢ 1              | Stage       | () <b>† T</b> | Score ≎ T      | Value 0 1     | Revenue 🔶          | Division 🗘 🤉           | Final RFP 🔅 🕇        | Buying Organization 0 1       | Due ≎⊤       | NAICS  | ¢ τ Award ¢ τ      | Start ≎ T         | C    |
| 1        | 104    | SERVICES FOR EN/  | ABLING AGILI   | E DELIVERY       | 1 Qualify   |               | 57% (1977/348) | \$200,000,000 | \$75,000,000       | Research & Development | E 07/01/2022         |                               | E 08/06/2022 | 541512 | E 11/01/2022       | E 03/01/2023      | - î  |
| 1        | 006    | APPLICATION DEVI  | ELOPMENT S     | UPPORT FOR J     | . 1 Qualify |               | 76% 265/348    | \$4,500,000   | \$2,750,000        |                        | E 09/01/2022         | DEPT OF THE ARMY              | E 10/01/2022 | 541511 |                    |                   | <    |
| I 💽 1    | 021    | TACTICAL AIR DEFE | ENSE RADAR     | SYSTEMS SUP.     | . 1 Qualify |               | 72% 252//348   | \$5,500,000   | \$3,200,000        | Missile & Aviation     | E 01/01/2022         | air combat command            | E 02/01/2022 | 811219 | E 05/01/2022       | E 11/01/2022      | •    |
| 1        | 073    | SECURITY REPORT   | ING SYSTEM     |                  | 1 Qualify   |               | 51 % (178/348) | \$14,415,000  |                    |                        | E 08/01/2022         | EPERAL ACQUISITION SERVICE    | E 09/05/2022 | 541511 |                    |                   | < .  |
| 1        | 66     | KENNEDY INFRAST   | RUCTURE AP     | PLICATIONS A.    | . 1 Qualify |               | 60% (210/348)  | \$318,457,000 | \$200,000,000      | Hardware Support       | E 01/01/2022         | INFORMATION TECHNOLOGY A      | E 03/01/2022 | 541512 | E 09/01/2022       | E 01/01/2023      | 2    |
|          | 75     | SYSTEM ADMINIST   | TRATION TECH   | HNICAL SUPPO     | 1 Qualify   |               | 63% 220/348    | \$500,000,000 | \$200,000,000      | Software Solutions     | E 12/01/2021         | DEFENSE INFORMATION SYSTE     | E 01/15/2022 | 541519 | E 03/01/2022       | E 06/01/2022      |      |
| <b>1</b> | 90     | Sub ADVANCED      | TECHNICAL E    | XPLOITATION .    | 1 Qualify   |               | 23 % (81/348)  | \$960,000,000 | \$12,500,000       | Engineering Services   | E 11/01/2021         | and space intel               | E 12/01/2021 | 541715 | E 10/01/2022       | E 01/01/2023      | ¢    |
| 1        | 96     | ENGINEERING LOO   | GISTICS TECH   | NICAL PROGR.     | . 1 Qualify |               |                | \$26,645,000  |                    |                        | E 08/01/2023         | 1 INDIAN HEAD EXPLOSIVE ORDN  |              | 541330 | E 03/01/2024       |                   | <    |
| 1        | 200    | Sub JOINT NAVIG   | GATIONAL WA    | ARFARE CENTER    | 1 Qualify   |               | 75% 261/348    | \$99,200,000  | \$10,000,000       | ABC JV                 | E 07/01/2022         | E CHIEF INFORMATION OFFICER ( | E 08/01/2022 | 541715 | E 03/01/2023       | E 09/01/2023      | ¢    |
| 1        | 205    | RANGE SUSTAINM    | IENT PLANNIN   | NG TECHNICAL     | 1 Qualify   |               | 75% 261/348    | \$4,659,000   |                    | Cyber Security         | E 02/01/2023         | 1 96TH TEST WING              |              | 541330 | E 05/01/2023       |                   | ¢    |
| 1        | 208    | Sub SPECIAL OPI   | ERATIONS FO    | RCES SYSTEM      | 1 Qualify   |               | 70% 243/348    | \$100,000,000 | \$7,500,000        |                        | E 04/01/2023         | 1 NAVAL AIR SYSTEMS COMMAND   | E 05/01/2023 | 541330 | E 09/01/2023       | E 04/01/2024      | < .  |
| 1        | 228    | Sub MH60RS CO     | NCURRENCY      | AND TECH REF     | 1 Qualify   |               | 38 % 133 / 348 | \$60,000,000  | \$5,000,000        | Missile & Aviation     | E 07/01/2022         | a NAVAL AIR SYSTEMS COMMAND   | E 08/01/2022 | 333318 | E 03/01/2023       | E 10/01/2023      | <    |
|          | 44     | RISK MANAGEMEN    | NT SERVICES    | IDIQ             | 1 Qualify   |               | 49 % 170 / 348 | \$90,000,000  |                    |                        | E 01/01/2023         | a BUREAU OF RECLAMATION       |              | 541519 | E 06/01/2023       |                   | E    |
| 1        | 242-2  | child OASIS TO 0  | 001            |                  | 1 Qualify   |               | 78% 270/348    | \$18,500,000  | \$18,500,000       | Engineering Services   | E 07/01/2022         |                               | E 08/01/2022 |        | E 01/15/2023       | E 09/01/2023      | t    |
| <b>1</b> | 48     | OPERATION AND M   | MAINTENANC     | E OF BULK FUE    | 1 Qualify   |               |                | \$6,531,000   |                    |                        | E 09/01/2026         | 1 DLA ENERGY                  |              | 493190 | E 03/01/2027       |                   | ¢    |
| <b>N</b> | 253    | 353RD SECURITY F  | ORCES TRAIN    |                  | 1 Qualify   |               | 29 % 102/348   | \$24,502,000  | \$12,500,000       | Cyber Security         | E 10/01/2021         | DINT READINESS TRAINING CE    |              | 611519 | E 01/01/2022       | E 09/01/2022      | E    |
|          | 254    | AEC FY19 P3005 DE | SIGN BUILD     | CONSTRUCT C.     | . 1 Qualify |               | 89 % 3117/348  | \$25,000,000  |                    |                        | E 11/01/2021         | E NAVFAC WASHINGTON           | 12/08/2020   | 236220 | E 03/01/2022       |                   | t    |
|          | 255    | CLOUD HOSTED EN   | NTERPRISE SE   | RVICES FOR S.    | 1 Qualify   |               | 88 % 3057/343  | \$0           |                    |                        | E 10/01/2021         | air force network integrati   |              | 541511 | E 05/01/2022       |                   | t i  |
|          | 256    | Sub COMBAT AIR    | R FORCES DIS   | TRIBUTED MIS.    | . 1 Qualify |               | 87 % 302//348  | \$490,000,000 |                    |                        | E 07/18/2022         | agile combat support direc    | E 08/29/2022 | 541511 | E 06/01/2023       |                   | ſ.   |
|          |        |                   |                |                  |             |               |                |               |                    |                        | (The second many     | -                             |              |        | (The second second |                   |      |

Goal: Maintain centralized pipeline of all company opportunities.

**OneTeam:** Opportunities imported and automatically updated with GovWin or Salesforce subscription. Opportunities may be manually added by BD personnel without subscription service or for IDIQ task orders opportunities not published in GovWin.

Location: Main Menu, left side Opportunities.

Actions: Import Opportunities with your GovWin or Salesforce subscription, and auto import updates.

Manually add OTAs and Task Orders opportunities under IDIQ Contract Vehicles as 'Child'.

Create opportunity with data required by your BD process. The Opportunity Name is always required.

Resolve discrepancies between manually added data and imported data. Discrepancies are noted in Details Tab fields with user entered data taking priority.

**NEW FEATURE**: Company Administrators can designate required fields for creating opportunity to advance opportunity through BD Stages. Required fields can be different for each Stage.

**Best Practice:** When creating opportunity, determine what information is needed – opportunity title from government if possible, customer name, set-aside or contract type. Complete what you know, and fill out more information as you gather it. Only fill-out information that is relevant to your company and is needed for your BD process.

OneTeam – Integrated Pipeline Capture, and Proposal Management Platform Designed for government contractors by government contractors!

Views

| ONEteam O      | oportunities - Contacts - Search - Analytics       | Support      |                                                                                                    |                    |                   |                        |                      |                                      |                  |            | Û »•                    | 🚯 Donna Hamby 👫 🗸 🗸         |
|----------------|----------------------------------------------------|--------------|----------------------------------------------------------------------------------------------------|--------------------|-------------------|------------------------|----------------------|--------------------------------------|------------------|------------|-------------------------|-----------------------------|
| Opportun       | ties > ABC Company -                               |              |                                                                                                    |                    |                   |                        |                      |                                      |                  |            |                         |                             |
| + Add 1        | port Paport Search Q Q                             |              |                                                                                                    | Pro                | pMgr BD Meeting P | ipeline Capture Mgr C  | pportunities by STAG | E Weekly BD Meeting                  |                  |            | III Columns III V       | iew: Opportunities by STAGE |
| O Drag a colun | in header and drop it here to group by that column |              |                                                                                                    |                    |                   |                        |                      |                                      |                  |            | + Save View As 🗸        | Save View C Reset View      |
|                |                                                    |              | Qualification                                                                                                    |                    |                   |                        |                      |                                      |                  |            | II 🔶 PropMgr            | / 8                         |
| 🙊 T ID 🔅       | Copportunity Name OT                               | Stage [] ≑ ▼ | Score © T                                                                                                    | Contract Value © T | Company Revenue   | Division 0 T           | Final RFP 0 T        | Buying Organization 0 1              | Proposal Due 9 T | NAICS OT C | ion ii 🚖 🛛 BD Meeting   | 1                           |
| 140432         | SERVICES FOR ENABLING AGILE DELIVERY               | 1 Qualify    | 57% (07/533)                                                                                                    | \$200,000,000      | \$75,000,000      | Research & Development | E 07/01/2022         |                                      | 08/06/2022       | 541512     | E II 🖈 Pipeline         | / 1                         |
| 1006           | APPLICATION DEVELOPMENT SUPPORT FOR JOHNSON.       | 1 Qualify    | 76% 2557/548                                                                                                    | \$4,500,000        | \$2,750,000       |                        | E 09/01/2022         | DEPT OF THE ARMY                     | E 10/01/2022     | 541511     | II 🔶 Capture Mgr        | / =                         |
| 1021           | TACTICAL AIR DEFENSE RADAR SYSTEMS SUPPORT         | 1 Qualify    | 72% 252/545                                                                                                    | \$5,500,000        | \$3,200,000       | Missile & Aviation     | 01/01/2022           | air combat command                   | 02/01/2022       | 811219     | II 12 REP WINDOW        |                             |
| 1073           | SECURITY REPORTING SYSTEM                          | 1 Qualify    | 51% (787548)                                                                                                    | \$14,415,000       |                   |                        | (E) 08/01/2022       | E FEDERAL ACQUISITION SERVICE        | 09/05/2022       | 541511     | 비 ☆ Group by Int Status | / 8                         |
| 1166           | KENNEDY INFRASTRUCTURE APPLICATIONS AND COM        | . 1 Qualify  | 60 % (207/54B)                                                                                                   | \$318,457,000      | \$200,000,000     | Hardwore Support       | E 01/01/2022         | E INFORMATION TECHNOLOGY AND CO      | E 03/01/2022     | 541512 (   | E II 🏠 Last Modified    | 1                           |
| 1175           | SYSTEM ADMINISTRATION TECHNICAL SUPPORT            | 1 Qualify    | 63% (20)/348                                                                                                    | \$500,000,000      | \$200,000,000     | Software Solutions     | (E) 12/01/2021       | DEFENSE INFORMATION SYSTEMS ADE      | E 01/15/2022     | 541519     | E 目台 RFP 90 Day Outlook | 1                           |
| 1190           | Sub ADVANCED TECHNICAL EXPLOITATION PROGRAM        | 1 Qualify    | 23 % (81/548)                                                                                                    | \$960,000,000      | \$12,500,000      | Engineering Services   | E 11/01/2021         | A NATIONAL AIR AND SPACE INTELLIGENC | (E) 12/01/2021   | 541715     | 画 II 合 Tagup            | 1 8                         |
| 1196           | ENGINEERING LOGISTICS TECHNICAL PROGRAM MAN.       | 1 Qualify    |                                                                                                    | \$26,645,000       |                   |                        | E 08/01/2023         | INDIAN HEAD EXPLOSIVE ORDNANCE D     |                  | 541330 (   | All Opportunities       | / 8                         |
| 1200           | Sub JOINT NAVIGATIONAL WARFARE CENTER              | 1 Qualify    | 75% 261/343                                                                                                    | \$99,200,000       | \$10,000,000      | ABCIV                  | (E) 07/01/2022       | CHIEF INFORMATION OFFICER (DOD CIO)  | (E) 08/01/2022   | 541715     | E RFP Windows           | / 3                         |
| 1205           | RANGE SUSTAINMENT PLANNING TECHNICAL SUPPO_        | 1 Qualify    | 75 % 2817548                                                                                                    | \$4,659,000        |                   | Cyber Security         | E 02/01/2023         | a 96TH TEST WING                     |                  | 541330 (   | E II 🔄 Assigned to Me   | / 8                         |
| 1208           | Sub SPECIAL OPERATIONS FORCES SYSTEM ENGINE        | 1 Qualify    | 70% 2457/548                                                                                                    | \$100,000,000      | \$7,500,000       |                        | E 04/01/2023         | a NAVAL AIR SYSTEMS COMMAND          | E 05/01/2023     | 541330 (   | n Division              | / 8                         |
| 1228           | Sub MH60RS CONCURRENCY AND TECH REFRESH            | 1 Qualify    | 38 % (157/545)                                                                                                   | \$60,000,000       | \$5,000,000       | Missile & Aviation     | 07/01/2022           | a NAVAL AIR SYSTEMS COMMAND          | 08/01/2022       | 333318     | 日☆ Acquisition Status   | 1 1                         |
| 1244           | RISK MANAGEMENT SERVICES IDIQ                      | 1 Qualify    | 49% 175/548                                                                                                    | \$90,000,000       |                   |                        | E 01/01/2023         | EUREAU OF RECLAMATION                |                  | 541519     | Division by Fiscal Yes  | s / 8                       |
| 1242-2         | Child OASIS TO 001                                 | 1 Qualify    | 78% (202252)                                                                                                    | \$18,500,000       | \$18,500,000      | Engineering Services   | 07/01/2022           |                                      | 08/01/2022       | (          | Dipeline Review Mer     | AGE III                     |
| 1248           | OPERATION AND MAINTENANCE OF BULK FUEL FACILI.     | 1 Qualify    |                                                                                                    | \$6,531,000        |                   |                        | (E) 09/01/2026       | DLA ENEROY                           |                  | 493190 (   | 副会 MGM Demo             | / 8                         |
| 1253           | 353RD SECURITY FORCES TRAINING SUPPORT SERVICES    | 5 1 Qualify  | 29% (102/948)                                                                                                    | \$24,502,000       | \$12,500,000      | Cyber Security         | (E) 10/01/2021       | DINT READINESS TRAINING CENTER       |                  | 611519     | 🐑 🗄 🚖 Weekly BD Meeting | 1                           |
| 1254           | AEC FY19 P3005 DESIGN BUILD CONSTRUCT CHILD DEV.   | 1 Qualify    | 89% 617515                                                                                                    | \$25,000,000       |                   |                        | E 11/01/2021         | I NAVFAC WASHINGTON                  | 12/08/2020       | 236220 (   | E C TEST                | / 8                         |
| 1255           | CLOUD HOSTED ENTERPRISE SERVICES FOR STACK SE      | 1 Qualify    | 88% (037/513)                                                                                                    | SO                 |                   |                        | E 10/01/2021         | AIR FORCE NETWORK INTEGRATION CE.    |                  | 541511     | 目台 MGM View 2           | 18                          |
| 1256           | Sub COMBAT AIR FORCES DISTRIBUTED MISSIONS O.      | 1 Qualify    | 87% (007/048)                                                                                                    | \$490,000,000      |                   |                        | E 07/18/2022         | AGILE COMBAT SUPPORT DIRECTORATE     | E 08/29/2022     | 541511     | E 06/01/2023            | Donna (AB                   |
| 1257           | COMMAND AND CONTROL SOFTWARE ENGINEERING           | 1 Qualify    | 72% 251/345                                                                                                    | \$40,000,000       | \$26,000,000      |                        | E 10/01/2021         | DIGITAL DIRECTORATE                  |                  | 541511     | E) 04/01/2022           | Donna (AB                   |
| 197103         | DISA CYBER VULNERABILITY                           | 1 Qualify    | 16% 54/348                                                                                                    | \$50,000,000       |                   |                        | (E) 05/01/2022       | DEFENSE INFORMATION SYSTEMS AGE      |                  | 541511     | c) 09/01/2022           | Donna (AB                   |
| 1260           | INTEGRATED SCIENTIFIC AND TECHNOLOGY OPERATI       | 1 Qualify    | 26% (90/548)                                                                                                    | \$8,387,000        |                   |                        | (E) 11/01/2022       | ain force research Laboratory        |                  | 541512     | E) 03/01/2023           | Donna (AB                   |
| 1261           | MULTI DOMAIN ELECTRONIC WARFARE CAPABILITIES       | 1 Qualify    |                                                                                                    | SO                 |                   |                        | (E) 06/01/2024       | CCDC CSISR CENTER                    |                  | (          | E) 12/01/2024           | Donna (AB                   |
| 1262           | NAVAL AVIATION WEAPONS SYSTEMS INTEGRATION         | 1 Qualify    | 93% 623/545                                                                                                    | \$100,000,000      | \$43,000,000      |                        | E 09/01/2021         | maval air warfare center aircraft    |                  | 541330 (   | E) 06/01/2022           | Donna (AB                   |
| 1263           | OBSCURA MISSION INTEGRATION NETWORK SUPPOR.        | 1 Qualify    | 90% (19/63)                                                                                                    | \$20,747,000       |                   |                        | E 02/01/2022         | E PETERSON-SCHRIEVER OARRISON        |                  | 541330 (   | E) 11/01/2022           | Donna (All                  |
| 1265           | REMOTELY PILOTED AIRCRAFT                          | 1 Qualify    |                                                                                                    | \$961,000,000      |                   |                        | E 03/01/2024         | air combat command                   |                  | 488190     | E) 03/01/2025           | Donna An                    |
| 1266           | SAFETY HEALTH AND MISSION ASSURANCE 3              | 1 Qualify    |                                                                                                    | \$35,237,000       |                   |                        | (E) 09/01/2023       | afety and Mission Assurance DR.      |                  | 541620     | E) 04/01/2024           | Donna (AR                   |
| 1267           | SECRET INTERNET PROTOCOL ROUTER NETWORK VIRT       | 1 Qualify    | 77% (2527/558)                                                                                                   | 50                 | \$27.000.000      |                        | (E) 11/01/2021       | air combat command                   |                  | 541512     | E) 02/01/2022           | Donna (AR                   |
| 2 1268         | SPACE SERVICE ACQUISITION EXECUTIVE TECHNICAL      | 1 Qualify    | 70% (12/948)                                                                                                    | \$167,019,000      | \$30,000,000      |                        | (E) 08/01/2021       | assistant secretary of the Air For   |                  | 541611 (   | E) 09/01/2021           | Donna (AB                   |
| 1249           | SPECIAL WARFARE PROGRAM OFFICE SYSTEMS FING        | 1 Qualify    | 25% (27/5/3)                                                                                                    | 50                 |                   |                        | (E) 10/01/2021       | a ISR/SOF DIRECTORATE                |                  | 541512     | E) 03/01/2022           | Donna 👧                     |
| 1270           | TECHNICAL AND SCIENTIFIC SERVICES                  | 1 Qualify    | 8% (29/548)                                                                                                    | \$20,000,000       |                   |                        | (E) 09/01/2021       | CENTERS FOR DISEASE CONTROL AND P.   |                  | 541990     | E) 11/01/2021           | Donna (AB                   |
| 1271           | USACE AEC FY25 SECRET AUDITORIUM AND FACULTY       | 1 Qualify    | and the second second second second second second second second second second second second second second second | \$69,000,000       |                   |                        | (E) 04/01/2025       | avannah district                     |                  | 236220     | E) 08/01/2025           | Donna 👧                     |
| 1001           | INFORMATION TECHNOLOGY INNOVATIVE PROCURE          | 1 Qualify    | 88% 000000                                                                                                    |                    |                   |                        | (E) 12/01/2021       | E FEDERAL AVIATION ADMINISTRATION    |                  | 541519     | E) 09/01/2022           | Donna 👧                     |
| 1092           | Sub TECHNICAL INFORMATION ADMINISTRATIVE AN.       | 2 Capture    | 45% (155/540)                                                                                                    | \$175,600,000      | \$25,000,000      | Software Solutions     | (E) 10/01/2021       | I OLENN RESEARCH CENTER              | (11/01/2021      | 561210     | E) 09/01/2022           | 31/2023 Georg.              |
|                | Count: 54                                          |              |                                                                                                    | \$5,799,961,000    | \$1,042,450,000   |                        | -                    |                                      |                  |            |                         |                             |

- Create custom VIEWS of Pipeline set up VIEWS for BD Manager, Capture, Proposal, etc.
- Set favorite VIEWS to add a shortcut to your Pipeline.
- Share custom VIEWS with internal team.
- View active and non-active (won, loss, no-bid, bid next cycle) opportunities.
- Filter, sort, and group pipeline by over 60 data fields and your custom data fields.
- Export opportunities pipeline to Excel.
- Integrate custom VIEW for BD meeting to quickly review opportunities.
- Maintain accountability using 'days since modified' column in custom view.

### Create Custom VIEW

- 1. Select or deselect the columns you wish to see using the COLUMN button
- 2. Drag and drop columns to reorder
- 3. Filter and sort according to your preferences
- 4. Select '+Save View As' button in the VIEW BOX
- 5. Name the view (required) and add a description (optional)
- 6. Select 'Share with Company' to share view with internal team
- 7. Select  $\star$  to select as favorite and create shortcut at the top center of your pipeline

OneTeam – Integrated Pipeline Capture, and Proposal Management Platform Designed for government contractors by government contractors!

Dashboard

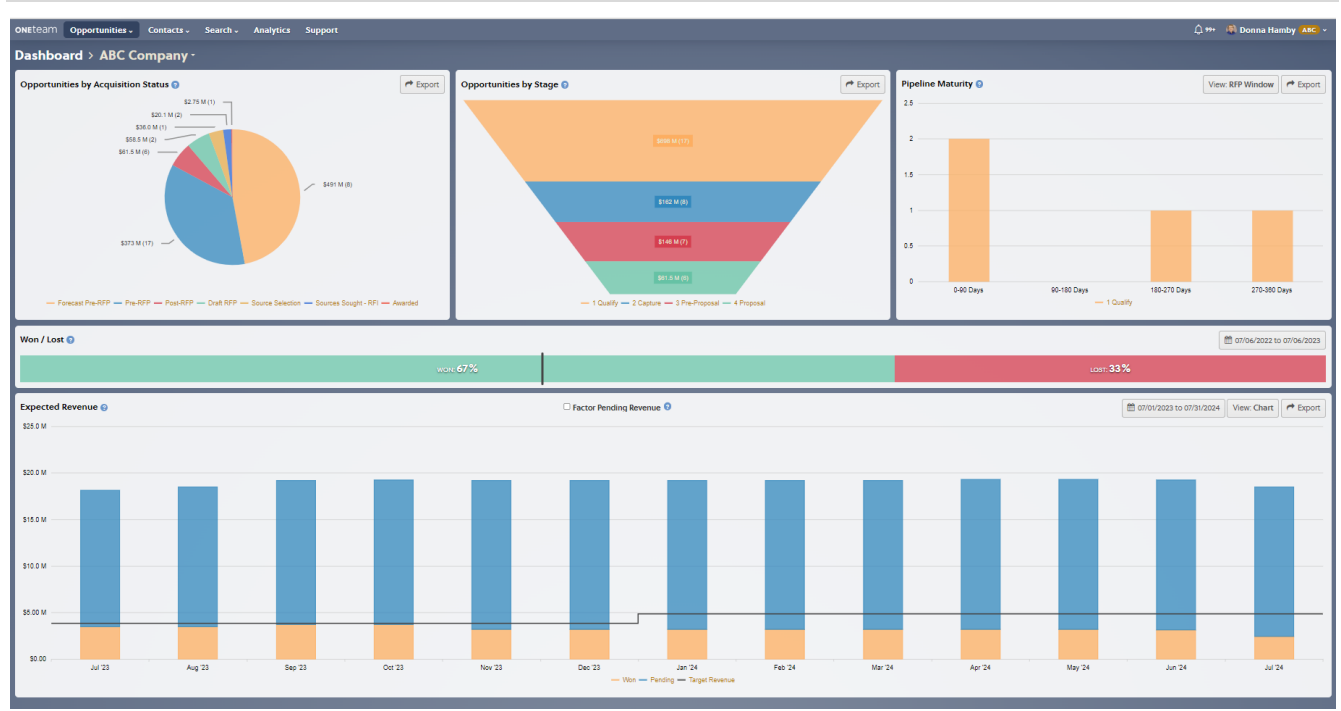

**Goal:** Graphs and charts for reporting on pipeline by acquisition status, internal status, RFP window, won/lost, expected revenue.

**OneTeam:** Create graphics that can be customized and has links to original data sets.

**Location: Opportunities** pull-down list, select Dashboard.

Actions: View opportunity pie chart by Acquisition Status.

View sales funnel of pipeline by Internal Status.

View bar chart of opportunities by RFP Window and select graphic to see opportunities in data set.

View won/lost ratio with the date option allows you to select 1, 3, or 5 years or custom date range.

View expected revenue by list or chart – based on revenue of opportunities in won status, and revenue of in-process opportunities based on P-Win.

Export DASHBOARD graphics for reports and presentations.

# **one**team®

### Timeline

| ONEteam Opportunities - Contacts - Se     | arch - Analy   | ytics Support     |          |                 |              |              |                |     |     |     |     |     |     | Û   | Donna Hamby | ABC ~ |
|-------------------------------------------|----------------|-------------------|----------|-----------------|--------------|--------------|----------------|-----|-----|-----|-----|-----|-----|-----|-------------|-------|
| imeline > ABC Company ·                   |                |                   |          |                 |              |              |                |     |     |     |     |     |     |     |             |       |
| Export 🛍 07/06/2022 to 07/06/2023 Type S  | Stage Qualific | ation Score Prime | Priority |                 |              |              |                |     |     |     |     |     |     | [   | Week Month  | Year  |
|                                           |                |                   |          |                 |              | 2022         |                |     |     |     |     | 20  | 23  |     |             |       |
| Opportunity Name                          | Туре           | Stage             | L Jun    | Jul             | Aug          | Sep          | Oct            | Nov | Dec | Jan | Feb | Mar | Apr | May | Jun         |       |
| Sub JOINT NAVIGATIONAL WARFARE CENTER     | RFP            | 1 Qualify         | 6        | JOINT NAVIGA    |              |              |                |     |     |     |     |     |     |     |             |       |
| SERVICES FOR ENABLING AGILE DELIVERY      | RFP            | 1 Qualify         | -        | SERVICES FOR EI |              |              |                |     |     |     |     |     |     |     |             | - 11  |
| Sub MH60RS CONCURRENCY AND TECH REFRESH   | RFP            | 1 Qualify         | 6        | MH60RS CON      |              |              |                |     |     |     |     |     |     |     |             | - 11  |
| Sub COMBAT AIR FORCES DISTRIBUTED MISSIO  | RFP            | 1 Qualify         |          | COMBAT          | AIR FORCE    |              |                |     |     |     |     |     |     |     |             | - 11  |
| SECURITY REPORTING SYSTEM                 | RFP            | 1 Qualify         | 1        | SE              | ECURITY REPO |              |                |     |     |     |     |     |     |     |             | - 11  |
| APPLICATION DEVELOPMENT SUPPORT FOR JOH   | RFP            | 1 Qualify         | -        |                 | A            | PPLICATION I |                |     |     |     |     |     |     |     |             | - 11  |
| Security Operations Center                | RFP            | 5 Submitted       | ¢        |                 |              | Security O   | perations Cent | er  |     |     |     |     |     |     |             | - 11  |
| NEXT GENERATION SERVICES MULTI AGENCY IDI | RFP            | 2 Capture         | -        |                 |              |              | NEXT GENE      |     |     |     |     |     |     |     |             | - 11  |
| INTEGRATED SCIENTIFIC AND TECHNOLOGY OPE  | RFP            | 1 Qualify         | 6        |                 |              |              | •              | •   |     |     |     |     |     |     |             | - 11  |
| RISK MANAGEMENT SERVICES IDIQ             | RFP            | 1 Qualify         | -        |                 |              |              |                |     |     |     |     |     |     |     |             | - 11  |
| BANGE SUSTAINMENT DI ANNING TECHNICAL SU  | DED            | 1 Ouslify         | 1        |                 |              |              |                |     |     |     | 2   |     |     |     |             |       |

### Goal:

View opportunity pipeline in Gantt-style chart to support long-term planning.

**OneTeam:** Autogenerate chart based on opportunity solicitation milestones and dates. Color coded to qualification score.

**Location: Opportunities** pull-down list, select Timeline.

Actions: View Gantt-style chart of opportunities.

View opportunities for short-term and long-term strategic planning.

Identify workload fluctuations to determine proposal and bid resources.

# Tasks Image: Image: I

Location: Opportunities pull-down list, select Tasks.

Actions: View tasks across all opportunities.

Filter and sort by Opportunity, Date, or Assignee.

View Late Tasks, Due Within 7 Days, Due After 7 Days.

Assign tasks with due dates

**NEW FEATURE PLANNED**: Ability to filter by division.

# Invitations

# **Goal:** View Teaming Invitations.

OneTeam – Integrated Pipeline Capture, and Proposal Management Platform Designed for government contractors by government contractors!

**OneTeam:** The Teaming Invitations that you accept show up in Opportunities List (your pipeline view).

**Location: Opportunities** pull-down list, select Invitations.

Actions:

View and Accept or Reject Teaming Invitations.

| NEteam Opportur                                               | nities - Contacts - Search                      | <ul> <li>Analytics</li> </ul> | Support                |                           |                  |            |           | û 994 - 🍓 D               | onna Hamby 🔼 🗸            |
|---------------------------------------------------------------|-------------------------------------------------|-------------------------------|------------------------|---------------------------|------------------|------------|-----------|---------------------------|---------------------------|
| Contacts > Aar                                                | Contacts<br>Organizations<br>D Reset Save       | Opportunities                 | Notes                  |                           |                  |            |           |                           |                           |
| First Name*                                                   | Last Name *                                     | Search                        | Q                      |                           |                  |            |           |                           |                           |
| Aaron                                                         | Ford                                            | O Drag a column               | header and drop it her | e to group by that column |                  |            |           |                           |                           |
| Phone (Cell)                                                  |                                                 | Name                          | ÷τ                     | Organization 🗘 🛪          | Relationship @ T | Roles \$ 7 | Stage 🗢 🕇 | Team Member<br>Status ‡ T | Final RFP 💠 T             |
| Organizations (2)                                             |                                                 | DETER TESTBED                 | CYBER SECURITY S       | SCIENCE AND TECHNOLO      | Customer         |            | No-Bid    |                           | A 02/01/2019 <sup>*</sup> |
| SCIENCE AND TECHN<br>E-MAIL: Aaron.Ford<br>PHONE: (202) 254-6 | IOLOGY DIRECTORA Current<br> ahq.dhs.gov<br>302 |                               |                        |                           |                  |            |           |                           |                           |

| Contacts       |                                                                                                    |
|----------------|----------------------------------------------------------------------------------------------------|
| Goal:          | Organize all individual, company, and customer contacts.                                                                                                    |
| OneTeam:       | Full function Customer Relationship Management (CRM) database. Maintain all internal company contacts; teaming partners and customer contacts.                                                                                                    |
| Location:      | Main Menu, between <b>Opportunities</b> and <b>Search</b> .                                                                                                    |
| Actions:       | View Master list of all contacts.<br>Automatically add individuals to the master contacts list as they are added to individual<br>opportunities in your pipeline.<br>Automatically associate opportunities to individual people and companies or agencies.<br>Associate individual contacts to multiple organizations.<br>Associate individual contacts to multiple opportunities.<br>Manage Notes about individual contacts, which flow from opportunities to their contact record. |
| Best Practice: | Manage and update contacts to organizations (companies or customer agencies) as you receive<br>new contact information. When contacts move to new company, update new company<br>information, while retaining your relationship history.                                                                                                    |
| Organizations  |                                                                                                    |
| Goal:          | Organize all company and customer agency organization contacts.                                                                                                    |
| OneTeam:       | Full function Customer Relationship Management (CRM) database. Maintain all internal company contacts; teaming partners, competitors, and customer organization information.                                                                                                    |
| Location:      | Main Menu, select Organization between <b>Opportunities</b> and <b>Search</b> .                                                                                                    |
| Actions:       | View a Master list of all organizations.<br>Add organizations in the Contacts>Organizations tab.<br>Automatically associate opportunities to companies or agencies.<br>Associate individual contacts to multiple organizations.<br>Associate organizations to multiple opportunities.<br>Manage Notes about organizations, which flow from opportunities to their contact record.                                                                                                    |
| Best Practice: | Manage and update contacts to organizations (companies or customer agencies) as you receive<br>new contact information. When contacts move to new company, update new company<br>information, while retaining your relationship history.                                                                                                    |

| Search       |                                     |                           |                                                                       |               |                      |                        |                   |                 |                  |           |        |         |              |        |         |        |    |
|--------------|-------------------------------------|---------------------------|-----------------------------------------------------------------------|---------------|----------------------|------------------------|-------------------|-----------------|------------------|-----------|--------|---------|--------------|--------|---------|--------|----|
| ONEteam      | Opportunities v                     | Contacts •                | Search V Support<br>Search<br>Favorite Searches<br>Favorite Companies | rt            |                      |                        |                   |                 |                  |           |        |         | <u>ل</u> ۶۶۰ | A Donn | a Hamby | AHS    | ~  |
| © 2023 OneTa | aam <sup>e</sup> T <u>erms Priv</u> | sear<br>acy Support 1     | <ul> <li>Company Name, DUXS</li> <li>Company Name, DUXS</li> </ul>    | IS, Cage Co   | ode, of POC          |                        |                   |                 | L Search         | ≠ Advance | d 🕅    | vorites |              |        |         | C Help |    |
| Goal:        | R                                   | esearch                   | companies, c                                                          | contr         | ract aw              | vards, t               | teamir            | ng arr          | anger            | nents,    | and co | mpe     | titor        | 5.     |         |        |    |
| OneTea       | <b>am:</b> R<br>a                   | lesearch<br>ward dat      | companies u<br>a.                                                     | using         | g the S              | Search                 | functi            | ion us          | sing ir          | ntegrat   | ed SA  | M.go    | v an         | d FPD  | S coi   | ntra   | ct |
| Locatio      | on: N                               | /lain Mer                 | iu, left side <b>S</b>                                                | Searc         | :h.                  |                        |                   |                 |                  |           |        |         |              |        |         |        |    |
| Actions      | s: R                                | esearch                   | and add pote                                                          | entia         | al teami             | ing pa                 | rtners            | and o           | compe            | etitors.  |        |         |              |        |         |        |    |
|              | F<br>c                              | ilter sear<br>ertificatio | ch results by<br>ons, core con                                        | relev<br>mpet | vant cri<br>tencies, | riteria -<br>5, locati | - comp<br>ion, ar | pany s<br>nd mo | size, so<br>pre. | ocio-ec   | onomi  | ic stat | tus, N       | NAICS, | PSC     | Cod    | e, |
|              | C                                   | Create fav                | orite searche                                                         | es ar         | nd favo              | orite co               | ompan             | nies to         | o strea          | mline     | esear  | ch.     |              |        |         |        |    |
|              | R                                   | leview SA                 | M and user o                                                          | defir         | ned cor              | mpany                  | , profil          | les.            |                  |           |        |         |              |        |         |        |    |
|              | C                                   | Create Pri                | vate Notes o                                                          | on sea        | arch pr              | rofiles.               |                   |                 |                  |           |        |         |              |        |         |        |    |
|              | R                                   | lesearch                  | competitors                                                           | in co         | ompany               | y searc                | ch.               |                 |                  |           |        |         |              |        |         |        |    |

**Best Practice:** Use the search feature to find niche capabilities.

**Opportunity Capture Reference Guide** 

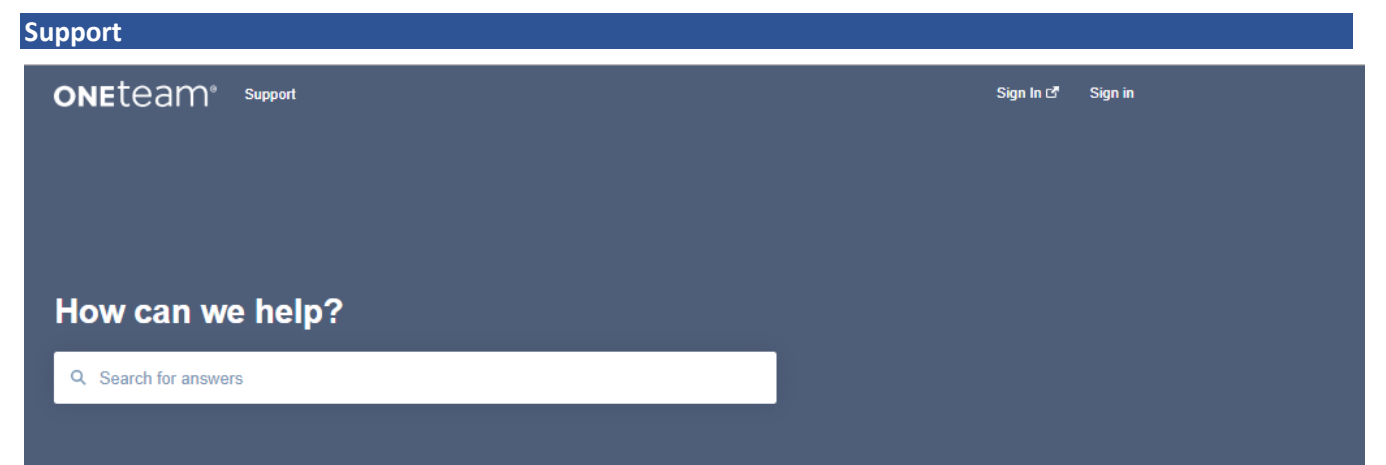

# =

### Guides

Reference Guides, how-to, step-by-step descriptions of functions of OneTeam.

Company Administrator Quick Reference Guide

See all articles  $\rightarrow$ 

### Capture and Pipeline

Grow your business with effective opportunity tracking and qualification Custom Views on the Opportunities List

GovWin Import Fields Opportunity Reporting Fields

See all articles  $\rightarrow$ 

# INI I

Teaming and Data Calls Simplify team communication and improve teaming decisions Setup a Capability Matrix Invite Companies to an Opportunity Send, Receive, and Review Data Call Documents

See all articles  $\rightarrow$ 

# ľ

### **Proposal Management**

Streamline proposal writing and color team reviews Contribute to a Proposal through a Writer Package Evaluate Proposal Content in a Color Team Review

See all articles →

# Q

Search

Find new teaming partners or gather intelligence on the competition Basic Search Advanced Search

See all articles  $\rightarrow$ 

# ų

# Company Settings

Configure options for your company Manage User Permissions Automate Opportunity Imports from GovWin Store Documents in SharePoint Online (Microsoft 365)

See all articles  $\rightarrow$ 

# 2

Account Settings

### Release Notes

Location:Main Menu, left side Support.Actions:Knowledge Base for common actions divided into major categories.Link to OneTeam Support chat.

OneTeam – Integrated Pipeline Capture, and Proposal Management Platform Designed for government contractors by government contractors!

# **Opportunity Capture Reference Guide**

# **ONE**team®

# Notifications

| Goal:          | Keep users informed of updates.                                                                                                    |
|----------------|----------------------------------------------------------------------------------------------------|
| OneTeam:       | Consolidates notifications for ALL opportunities you have access to.                                                                                                    |
| Location:      | Pipeline view, notification bell icon is in<br>upper right beside your user profile, includes<br>amount of new notifications. Select bell icon<br>and gray window opens on right side.                                                                                                    |
| Actions:       | Review notifications, categorized as<br>Opportunity Modified, Team (company opts<br>in or selected), new note, new task, new<br>writer package, new template.                                                                                                    |
|                | Clear notifications individually or as a group.                                                                                                    |
|                | Expand notification in the activity by Selecting individual notification.                                                                                                    |
| Best Practice: | Review notifications every day and determine if they require action.                                                                                                    |
|                | Select 'Clear All' at top of notifications<br>window to clear notification history.<br>Close a notification individually if it is an FYI<br>type notification, or no action is required.<br>To go to opportunity, select notifiation, the<br>activity feed for that opportunity will open<br>on the left side and the notification will be<br>removed from the right notification window.<br>Select $\bigcirc$ to the right of opportunity name to<br>go to the details tab of the opportunity.<br>Make required note, review or update task,<br>or other needed action. |
| Note:          | You will also receive an email notification of task assignments, writing assignments, and other communication email sent from OneTeam.                                                                                                    |

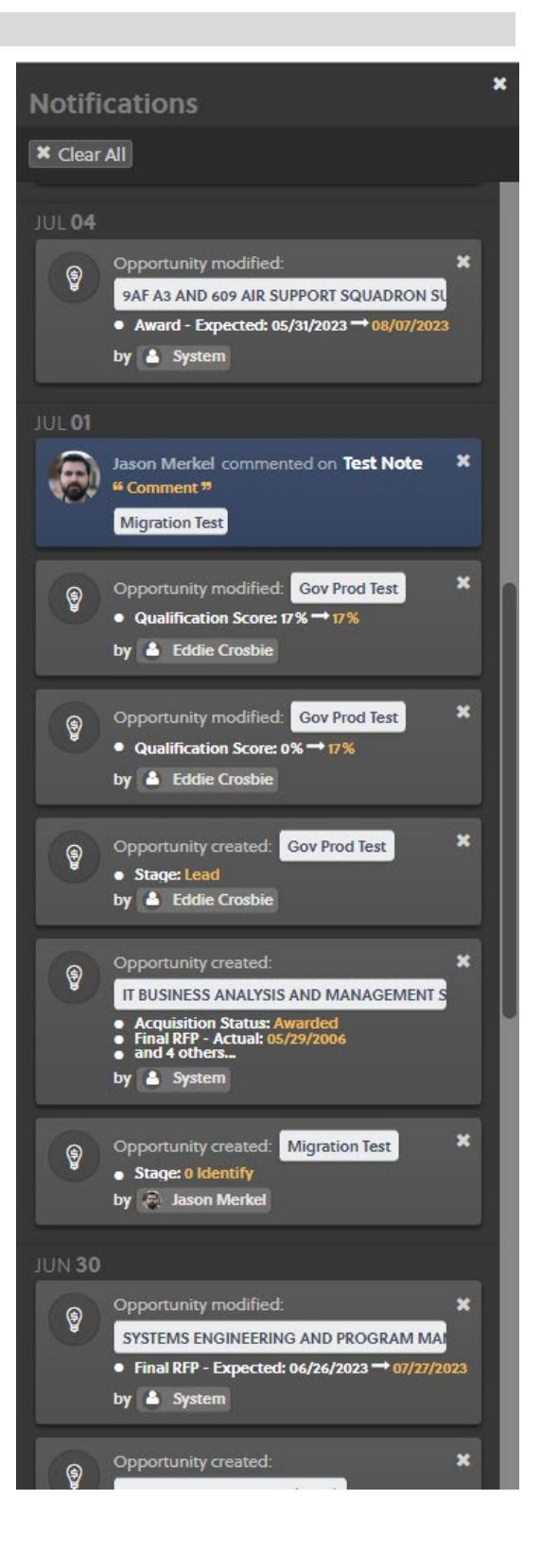

# **one**team®

### **Opportunity Capture Management**

### **Activity Feed**

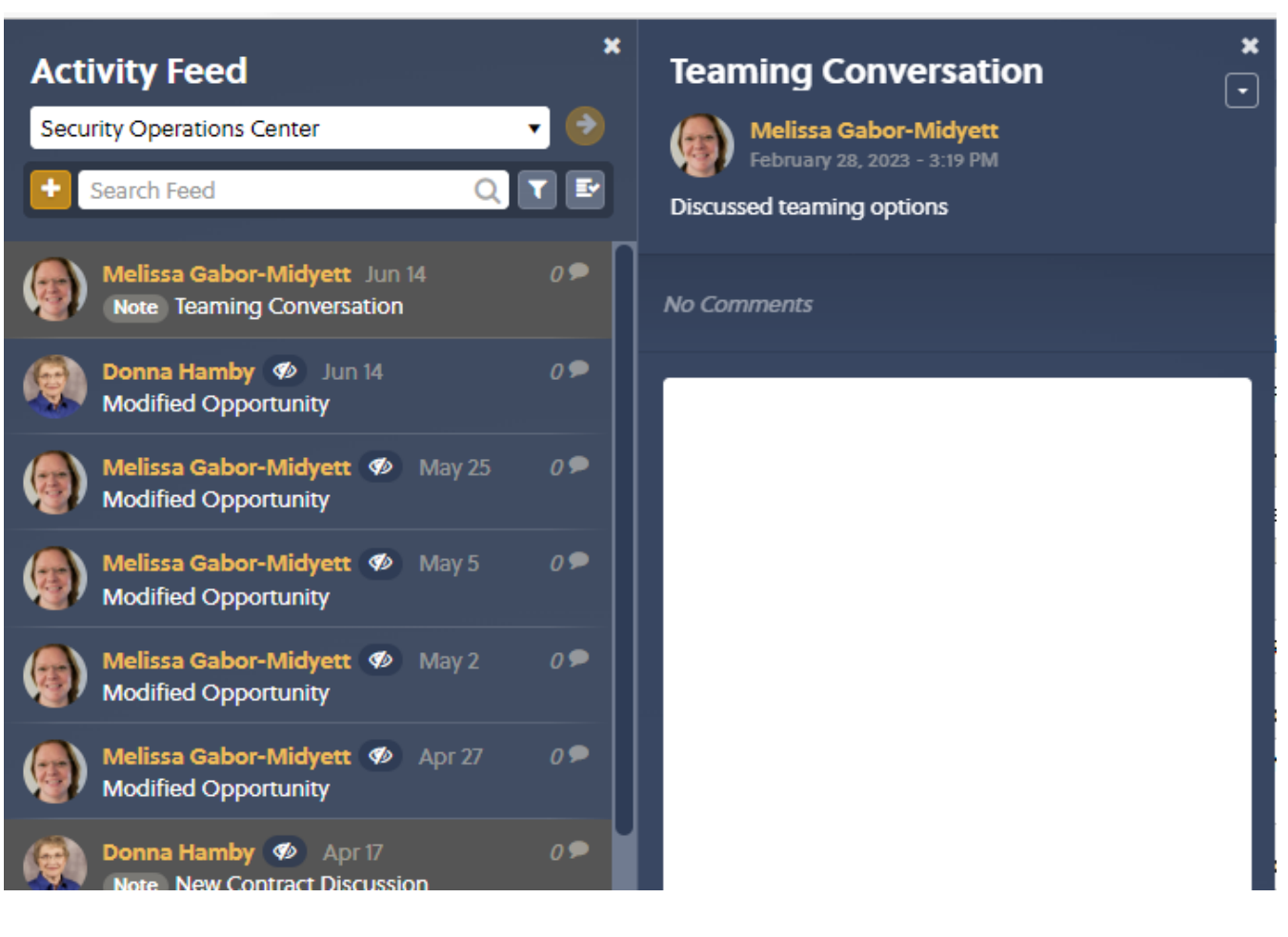

**Goal:** Maintain a record of all activities for an opportunity.

**OneTeam:** Record and designate new opportunity, modified opportunity, teaming actions (opted-in company, or selected team member), notes and tasks (with title).

- **Location:** Inside an opportunity (on far left) or from pipeline view, blue window opens on left and includes red number for unread activities.
- Actions: Create, edit, and comment on Notes and Tasks.

Filter by type – Update, Note, Task, or Team.

Search posts and comments by keywords.

Mark all items as read and archived, if desired.

**Best Practice**: Use Activity Feed to quickly review opportunities in pipeline. Review and update: Notes, Tasks and more.

### Details

| ONEteam Opportunities -    | Contacts - Search - Analy    | ytics Support        |                                           |                               |                      |                       | 🗘 🚥 🛛 🥰 Donna Hamby 🗚 🗸 🗸          |  |  |  |  |
|----------------------------|------------------------------|----------------------|-------------------------------------------|-------------------------------|----------------------|-----------------------|------------------------------------|--|--|--|--|
| Opportunities > Secu       | urity Operations Cent        | ter ·                |                                           |                               |                      |                       |                                    |  |  |  |  |
| <b>Details</b> Description | Contacts Qualification No    | tes Documents Review | Schedule Team Strate                      | egy Proposal Capability M     | atrix Communication  |                       |                                    |  |  |  |  |
| + Add Child + Copy Arc     | hive Users                   |                      |                                           |                               |                      |                       | ✓ Save Details                     |  |  |  |  |
| Opportunity Name * 😢       |                              |                      | Acquisition Status * 😢 S                  | itage 😧 Contract              | Type 😢 Qualificat    | ion Score 😮           | Pink Team Review 😉                 |  |  |  |  |
| Security Operations Center |                              |                      | Post-RFP 🗸                                | 5 Submitted  CPAF - C         | MM/DD/YYYY           |                       |                                    |  |  |  |  |
| ID 😧 Acrony                | m () Division ()             | Priority 😢           | Award Type 😮                              |                               | P-Award 😧            | Red Team Review 😧     |                                    |  |  |  |  |
| 1184 SOC                   | Engineering S                | iervices • 5         | Single Award                              |                               | ~                    | 65 % 100 %            | MM/DD/YYYY                         |  |  |  |  |
| Contract Value 😨           | Contract Vehicle 🚱           |                      | Buying Organization 🚱                     |                               |                      | Buying Office 🚱       | Gold Team Review 😮                 |  |  |  |  |
| \$ 17,000,000              | ARMY > AMCOM EXPRESS - P     |                      | <ul> <li>SECURITIES AND EXCHAN</li> </ul> | GE COMMISSION > OFFICE OF INF | ORMATION TECHNOLOGY  | •                     | MM/DD/YYYY                         |  |  |  |  |
| Company Revenue * 😮        | Contract Role * 🕑            | Primary Contact 😢    | Incumbent(s) 🚱                            |                               |                      |                       | Opportunity Manager 😮              |  |  |  |  |
| S 10,500,000 Å             | Prime                        | Donna Hamby          | ACCENTURE PLC                             |                               |                      |                       | Donna Hamby                        |  |  |  |  |
| Factored Company Revenue 😮 | Estimated FTE 🚱              | Facility Clearance 😗 |                                           |                               |                      | li                    | Solicitation Number 🚱              |  |  |  |  |
| S 6,825,000                | 23                           | To Be Determined     | Incumbent Contract Numb                   | ier 😧                         | Incumbent Award Date | Incumbent Expire Date | RFISOC                             |  |  |  |  |
| Probable Profit 😧          | Expected Contract Length * 🕑 |                      | GS35F580AA                                |                               | 02/11/2015           | 02/10/2020            | Solicitation Sources 😧             |  |  |  |  |
| 6 % \$630,000              | 4.5                          | Yea                  | IS NAICS (2)                              |                               | Source ID Name       |                       |                                    |  |  |  |  |
| B&P Cost 👔                 | Contract Duration 😮          |                      | 541512: Computer Systems                  | Design Services               |                      | •                     | 182642 GovWin                      |  |  |  |  |
| S 275,000                  |                              |                      |                                           |                               |                      |                       | + Add                              |  |  |  |  |
| ROI 🚱                      |                              |                      |                                           |                               |                      |                       | Competition Types ()               |  |  |  |  |
| 229 %                      |                              |                      |                                           |                               |                      |                       |                                    |  |  |  |  |
| RFI Release 🖗              | RFI Due 🚱                    | Draft RFP 🚱          | Final RFP * 🖗                             | Proposal Due * 🚱              | Contract Award       | Contract Start * 🚱    | BD - Undetermined                  |  |  |  |  |
| Expected 03/02/2022        | (Expected) 03/25/2022        | Expected 07/01/2022  | Expected) 11/01/2022                      | Expected 12/21/2022           | Expected) 03/31/2023 | Expected 05/01/2023   | III Add / Remove                   |  |  |  |  |
|                            |                              |                      |                                           |                               |                      |                       | Linked Opportunities 🚱             |  |  |  |  |
| Actual 03/11/2022          | Actual 03/25/2022            | Actual 08/19/2022    | Actual 09/12/2022                         | Actual MM/DD/YYYY             | Actual MM/DD/YYYY    | Actual MM/DD/YYYY     | Security Operations Center TEST CO |  |  |  |  |
|                            |                              |                      |                                           |                               |                      |                       |                                    |  |  |  |  |
|                            |                              |                      |                                           |                               |                      |                       | Select an Opportunity   Add        |  |  |  |  |
|                            |                              |                      |                                           |                               |                      |                       | Places of Performance ()           |  |  |  |  |
|                            |                              |                      |                                           |                               |                      |                       | City State Country Pct             |  |  |  |  |
|                            |                              |                      |                                           |                               |                      |                       | Nashville Te United States         |  |  |  |  |
|                            |                              |                      |                                           |                               |                      |                       | + Add                              |  |  |  |  |
|                            |                              |                      |                                           |                               |                      |                       |                                    |  |  |  |  |

**Goal:** Maintain all opportunity-relevant data fields – solicitation dates, customer name, incumbent, competition type,

**OneTeam:** Consolidate opportunity data with most fields populated from GovWin integration.

**Location:** Select opportunity name from pipeline view and the DETAILS tab automatically opens.

Actions: Assign a company division, primary POC, and set internal status.

Link to Parent or Child opportunities, or another opportunity (previous contract).

Assign company revenue, factored company revenue, probably profit, B&P, and ROI.

Set P-Win and P-Award percentages.

Validate acronym.

Review RFI, DRFP, RFP estimated and actual dates.

**Best Practice:** Validate opportunity title and acroynm, changing opportunity title from all caps to make it more readable in timeline view.

# Description

| DNE10877 Opportunities, Contacts, Search, Analytics Support                                                                                                    | 🕽 30 – 🛞 Donna Hamby 🔼 🗸 🗸                                                                                                    |
|----------------------------------------------------------------------------------------------------|----------------------------------------------------------------------------------------------------|
| Opportunities > Security Operations Center                                                                                                    |                                                                                                    |
| 2 Details Description Contacts Qualification Notes Documents Review Schedule Team Strategy Proposal Capability Matrix Communication                                                                                                    |                                                                                                    |
|                                                                                                    |                                                                                                    |
|                                                                                                    | <ul> <li>Save Description</li> </ul>                                                                                                    |
| B     I     U     sse     ≡     ≡     ≡     ≡     ≡     fill     iii     iii     format                                                                                                    |                                                                                                    |
| Redstone Test and Engineering Services Contract (RTES)                                                                                                    |                                                                                                    |
| Vision Statement                                                                                                    |                                                                                                    |
| The Department of Defense (DOD) premier Test Center, providing safe, timely and cost effective test services in support of the Warfighter.                                                                                                    |                                                                                                    |
| 1. Introduction                                                                                                    |                                                                                                    |
| Redstore Text Center (RTC) is one of the DODs premier text facilities supporting both military and commercial material developers by testing a broad spectrum of equipment throughout the life cycle, from concept through deployment. RTC is designated as a DOD lead agency to advance, mainteel and encore testing. The starting are any encoded to ensure the through by testing a broad spectrum of equipment throughout the life cycle, from concept through deployment. RTC is designated as a DOD lead agency to advance, and reliability of multiary hardware and embedies of tware in the roperational environment. RTC starts to provide to ensure the house how concept and environment. RTC starts through the starts and most effective weapons spectre possible to the solders in the field. RTC supports the Nation's Wardflyter by responsive, monowave and diverses of test capabilities, substynes and or devaluation.                                                                                                    | or W91CRB21R0030 Page 11 of 203<br>ns are optimized with the best<br>providing the most flexible,                                           |
| RTC is a subordinate of the United States Army Test and Evaluation Command (ATEC) and a tenant activity on Redstone Arsenal, Alabama (RSA), RTC encompasses over 14,000 acres, or about one-third of the land area of Redstone Arsenal with an extensive inventory of test range laboratories. RTC is organized by Directorate competencies with over 1,300 personnel that consist of Government Civilian, Military, and Contractors. Over 70% of the personnel that make up RTC are support contractors.                                                                                                    | es, specialized facilities and                                                                                                    |
| 1.1 Mission                                                                                                    |                                                                                                    |
| The primary mission of the RTC is to provide superior technical expertise and state-of-the-art facilities and capabilities to plan, conduct, analyze and report the results of tests on aviation, missile, sensors, systems, subsystems and components. Many of the systems under test are<br>Executive Offices, the US Army Aviation and Missile Life cycle Management Command (AMCOM) and the CCDC Aviation and Missile Center. RTC provides technical support to the local aviation, missile and weapon systems acquisition community, the U.S. Army, and other custor<br>Services, and foreign governments) for weapon system research, development, production, and post-deployment testing activities. Test tems associated with these mission areas consist of aircraft; aviation systems, missiles, rockets, and explosives; instrumentation, computers,<br>other electronics; small calibe to large caliber veapons; solder and support equipment; and developmental technologies.                                                                                                    | a developed by the local Program<br>mers (DOD, private industry, Joint<br>software, communications, and                                     |
| 1.2 Scope                                                                                                    |                                                                                                    |
| RC requires contract support personnel for engineering and rest services and controls and divisions. These services will perform a wide variety of tasks related to the first and Evaluation program at RIC. Relatione Test and Evaluation program at RIC and the performant primarity at RSA. In Hunstville, Alabama, Temporary duty support may be required at other locations in the Continental United States (CONUS) and Outside CONUS). The capacity in will support functions will operate are circulal and essentiates that the RTS mission to support the Wardighter. The Contractor shall posses the proper training, certifications, and experience commensurate with the work they will perform, and level is esponability they are projuded. Second Second | to procure specialized personnel,<br>hich these test and engineering<br>is effort shall be consistent across<br>s and specifications in the |
| This RTES IDIQ contract is intended to maximize efficiency and to provide the flexibility to allocate resources across RTC based on workload requirements. As discussed above, efficiency in test execution and flexibility of the highly trained workforce are critical for RTC's completion<br>year. All test programs utility joint Government and Contractor test team. Though the types of test programs and test capabilities varies greatly at RTC, engineering and services used to support this workload can be organized into large flexible pools of highly trained and skiller<br>programs to program or mission areas are needed.                                                                                                    | n of over 800 test programs per<br>d labor that can be moved from                                                                           |
| The contract allows the prime Contractor to staff to the overall workload at RTC, not to the specific mission area which may fluctuate considerably during the year.                                                                                                    |                                                                                                    |
| 2. General Requirements                                                                                                    |                                                                                                    |
| The Contractor shall perform all functions and tasks described within the contents of this Performance Work Statement (PWS). In accordance with (JAW) all applicable range control, security, safety, and health procedures and other applicable regulations and standing/internal og with a specific type of testing. The Contractor shall provide all personnel labor, equipment, materials, transportation, management, and incidental support personnel required to support all Directorates and Divisions of RTC and the functions that are briefly defined below and fu                                                                                                    | perating procedures associated<br>rther defined within this PWS.                                                                            |
| 1. Major Mission Areas of Aviation, Missile and Sensors, and Environmental and Component Test and Evaluation.                                                                                                    |                                                                                                    |
| 2. Engineering, Scientific, and Technical Direct Test Support.                                                                                                    |                                                                                                    |
| 3. Test Operations Support.                                                                                                    |                                                                                                    |
|                                                                                                    |                                                                                                    |
|                                                                                                    |                                                                                                    |
|                                                                                                    |                                                                                                    |
|                                                                                                    |                                                                                                    |
|                                                                                                    |                                                                                                    |
| © 2023 Cheleam® terms trivacy support 🖬 videos                                                                                                    | 10 Help                                                                                                    |
|                                                                                                    |                                                                                                    |

- **Goal:** Capture customized information about the opportunity.
- **OneTeam:** Page to add additional information on solicitation.
- **Location:** Currently separate tab, in the future this will be incorporated into the DETAILS tab.
- Actions: Add information about the opportunity not imported from GovWin or Salesforce such as intelligence or links to relevant information.

# Contacts (Tab)

| oneteam o | pportunities - | Contacts -    | Search 🗸       | Analytics Su                              | pport         |                      |    |                  |                 |                   |               |                |     |                |     | Ô 30          | 🦚 Donna Hami | by ABC ~                 |
|-----------|----------------|---------------|----------------|-------------------------------------------|---------------|----------------------|----|------------------|-----------------|-------------------|---------------|----------------|-----|----------------|-----|---------------|--------------|--------------------------|
| Opportun  | ities > Sec    | curity Op     | erations       | Center ·                                  |               |                      |    |                  |                 |                   |               |                |     |                |     |               |              |                          |
| 🧶 Details | Description    | Contacts      | Qualification  | Notes Doo                                 |               |                      |    | Strategy         | Proposal        | Capability Matrix |               |                |     |                |     |               |              |                          |
|           |                |               |                |                                           |               |                      | _  |                  |                 |                   |               |                |     |                |     |               |              |                          |
| ARC       | Prime          |               |                |                                           |               |                      |    |                  |                 |                   |               |                |     |                |     |               |              |                          |
| AHS       | 0              | + Add Se      | arch           | Q 0                                       |               |                      |    |                  |                 | ABC Co            | ompany        |                |     |                |     |               | 'D Reset     | <ul> <li>Save</li> </ul> |
| Avion     | 0              | O Drag a colu | umn header and | drop it here to gro                       | up by that co | olumn                |    |                  |                 |                   |               |                |     |                |     |               |              |                          |
| BTI       | 0              |               | Unders         |                                           |               |                      |    |                  |                 |                   |               |                |     |                |     |               |              |                          |
| EGS       | 0              | View          | Capabi         | Receive                                   | Deal          |                      |    |                  |                 |                   |               |                |     |                |     |               |              |                          |
| ECG       |                | € ¢ T         |                | <ul> <li>Communit</li> <li>€ T</li> </ul> | 0 ÷T          | Contact              | ¢Τ | Roles            |                 | T Email           | ÷ T           | Phone (Cell)   | ¢ т | Phone (Work)   | ¢ 1 | Fax           | \$ 1         | e.                       |
| FV        | 0              | 8             | 0              |                                           | 0             | Abigail Adams        |    |                  |                 | abigail.adamsg    | oneteam.net   |                |     |                |     |               |              | 8                        |
| ISL       | 0              | 13            |                |                                           | 0             | Alexander Hamilton   |    | Proposal Coordi  | inator          | proposals@one     | team.net      |                |     |                |     |               |              | 8                        |
| ITCDEFEN  | 0              | 0             |                |                                           | 0             | Blake Herrin         |    | Business Develo  | opment Mana     | blake.herringo    | neteam.net    | (256) 289-9635 |     | (202) 929-0194 |     |               |              | 1                        |
| MOUL      | 0              | 0             |                |                                           | 0             | David Marconnet      |    | Technical Writer |                 | david.marconn     | et@tgi-us.com | (256) 658-5179 |     |                |     |               |              | 1                        |
| OASYS     | 0              | 12            |                |                                           | ۲             | Donna Hamby          |    | Proposal Manag   | ger             | donna.hamby@      | oneteam.net   | (256) 797-8866 |     |                |     |               |              |                          |
| POWERNET  | 0              | 5             |                |                                           | 0             | George Washington    |    | Capture Manag    | er              | capture@onete     | am.net        | (555) 555-5555 |     | (555) 555-5555 |     | (555) 555-555 | i5           |                          |
| RSSG      | 0              |               |                |                                           | 0             | Jason Merkel         |    | Contract Admin   | istrator        | jason.merkel@t    | gi-us.com     | (256) 679-7910 |     |                |     |               |              | 8                        |
| RT        | 0              | 8             | 0              | 2                                         | 0             | John Adams           |    | Technical POC,   | Volume Mana     | primegonetear     | n.net         |                |     |                |     |               |              |                          |
| RTI       | 0              | -             |                |                                           | 0             | Max Alonso           |    | Technical Writer |                 | max.alonsoeor     | eteam.net     |                |     |                |     |               |              | 8                        |
| RE        | 0              | 10            | 0              | 12                                        | 0             | Meliera Gabor-Miche  |    |                  |                 | melissa gabore    | oneteam net   |                |     |                |     |               |              |                          |
| ST        | 0              | 0             | 0              |                                           | 0             | Menssa Gabor - Micye | a. | Desisten Dublisk | nor Bronocol F  | Melly Disebases   | -onetean.net  |                |     |                |     |               |              |                          |
| SGS       | 0              |               |                |                                           | 0             | Molly Pitcher        |    | Desktop Publisi  | iei, rioposai c | Mony.Pricherge    | meteammet     |                |     |                |     |               |              |                          |
| SUB       | •              | U             | U              | U                                         | 0             | Paul Hunter          |    |                  |                 | paul.hunter@or    | neteam.net    | (256) 783-8492 |     |                |     |               |              |                          |
| TGI       | 0              |               |                |                                           |               |                      |    |                  |                 |                   |               |                |     |                |     |               |              |                          |
| UNI       | 0              |               |                |                                           |               |                      |    |                  |                 |                   |               |                |     |                |     |               |              |                          |
| VEG       | 0              |               |                |                                           |               |                      |    |                  |                 |                   |               |                |     |                |     |               |              |                          |
| OIT       | Buying Org     |               |                |                                           |               |                      |    |                  |                 |                   |               |                |     |                |     |               |              |                          |

| Goal:                 | Identify contacts for THIS opportunity, including internal users, teaming partner users, customer contacts, or other users.                                                                                                |
|-----------------------|----------------------------------------------------------------------------------------------------|
| OneTeam:              | Maintain list of contacts with permissions for capability matrix, ability to receive communication emails, designate primary contact, role, email, phone numbers, and other information related to individial opportunity. |
| Location:             | Separate tab inside Opportunity. Includes buttons for Team and Buying Organization.                                                                                                    |
| Actions:              | Assign internal company contacts to opportunity and designate permissions.                                                                                                    |
|                       | Add teaming partner contacts and their roles, required for writers and reviewers.                                                                                                    |
|                       | Contacts of buying organizations automatically populated and updated from GovWin.                                                                                                    |
|                       | View contacts by company, update information as needed.                                                                                                    |
|                       | Add customer contacts to the Buying Organization workspace.                                                                                                    |
| <b>Best Practice:</b> | Update company contacts (users) as they are hired or begin supporting BD functions.                                                                                                    |

# Qualification

### **Qualification Matrix**

| ONEteam Opportunities Contac                                                             | cts 🗸 Search 🗸 Analytics                                                 | Support                                                                       |                                                                                |                                                                                             |                                                                                                    |       |          |          |                          |       | 🚇 Donna H        | amby ABC - |  |  |  |
|------------------------------------------------------------------------------------------|--------------------------------------------------------------------------|-------------------------------------------------------------------------------|--------------------------------------------------------------------------------|---------------------------------------------------------------------------------------------|----------------------------------------------------------------------------------------------------|-------|----------|----------|--------------------------|-------|------------------|------------|--|--|--|
| <b>Opportunities</b> > Security                                                          | oportunities > Security Operations Center                                |                                                                               |                                                                                |                                                                                             |                                                                                                    |       |          |          |                          |       |                  |            |  |  |  |
| 👰 Details Description Contac                                                             | ts Qualification Notes                                                   |                                                                               | dule Team Strategy I                                                           | Proposal Capability Matrix                                                                  |                                                                                                    |       |          |          |                          |       |                  |            |  |  |  |
|                                                                                          |                                                                          | Matrix Gate                                                                   | 1 (Interest) Gate 2 (Pursue)                                                   | Gate 3 (Plan) Test Pursuit Dec                                                              | ision Production Checklist                                                                                   |       |          |          |                          |       |                  |            |  |  |  |
| Chaie Snapshot 🏕 Export 🗆 Edit 🔭 Add                                                     |                                                                          |                                                                               |                                                                                |                                                                                             |                                                                                                    |       |          |          |                          |       |                  |            |  |  |  |
| Description                                                                              | 0                                                                        | 1                                                                             | 2                                                                              | 3                                                                                           | 4                                                                                                    | Notes | Rating V | /eight S | Gate<br>Review 3<br>Core | 5 May | Demo<br>Snapshot | Gate 2     |  |  |  |
| Input to Solicitation                                                                    | No Contact with Customer                                                 | Very Little Contact with<br>Customer                                          | Some contact with Customer                                                     | Customer expressed interest in our Suggestions                                              | Suggestions reflected in RFP                                                                                 |       | 4        | 1        | 4 4                      | 4     | 4                | 4          |  |  |  |
| Competitors Strategies                                                                   | Competitors not known                                                    | Competitive Strategy Workshop completed                                       | Some competitor strategies in place                                            | Most Competitive Strategies in<br>place                                                     | Fully developed competitor<br>strategies in place                                                            |       | 2        | 3        | 6 6                      | 6     | 12               | 6          |  |  |  |
| Program Manager                                                                          | PM not yet identified                                                    | PM Identified, barely qualified<br>but unknown to the customer                | PM identified, well qualified but<br>unknown by the customer                   | PM identified, extremely well<br>qualified, unknown or little<br>known by the customer      | PM Identified, extremely well<br>qualified and known to be very<br>well liked and trusted by the<br>customer |       | 4        | 2        |                          |       | 8                | 10         |  |  |  |
| Do We Understand the Problem?                                                            | No Staff Available that can<br>understand the problem                    | Few on staff that can<br>understand the problem and<br>adequately write to it | Adequate Staff Available that<br>can understand the problem                    | Many on staff that can<br>adequately understand the<br>problem and write to it              | Excellent Staffing Available that<br>can understand the problem<br>and write to it                           | e     | 2        | 3        | 6 6                      | 3     | 3                | 9          |  |  |  |
| Opportunity Real?                                                                        | No funding yet identified,<br>acquisition strategy not yet<br>identified | Funding is questionable                                                       | Funding is pending                                                             | Funding is most likely                                                                      | Funded, acquisition strategy approved, has a champion                                                        |       | 3        | 3        |                          | 12    | 6                | 9          |  |  |  |
| Customer Relationship? We have no incumbency with the customer, we have no relationships |                                                                          | We have very limited<br>incumbency or customer<br>relationships               | We have subcontractor<br>incumbency, we have limited<br>customer relationships | We have strong incumbency,<br>but our relationship is equaled<br>by at least one competitor | We are the incumbent, the<br>customer likes us, we<br>understand the customer, we<br>can influence the RFP   |       | 3        | 2        |                          | 4     | 4                | 6          |  |  |  |
|                                                                                          | Prime and/or partners have no                                            | Prime and/or partners have                                                    | We and/or partners have some                                                   | We have teaming partners who                                                                | We have significant experience                                                                               |       |          |          |                          |       |                  |            |  |  |  |

**Goal:** Move your company or team into a 'Favored' position' in the evaluation process.

**OneTeam:** Analyze opportunity by assigning scores to criteria so data supports bid decisions. Use companyspecific qualification criteria to evaluate opportunity or create custom opportunity-specific criteria.

Location: Inside Opportunity, Qualification tab, Matrix Pill.

Actions: Qualify opportunity with customizable weighted criteria for gate reviews to determine strategic fit, customer relationship, past performance, competitive landscape, etc.

Customize a matrix for your specific opportunity. You can delete/edit criteria, edit the response templates, and edit the weight. It only changes for this opportunity.

Take **Snapshot** for comparison to other dates or gate reviews. You can customize the heading for snapshot with Gate Review # or name or date. Later when you hover over name, it automatically shows the date.

Export pdf of completed matrix for presentation or report.

**Best Practice:** Add notes to explain selection. Each entry of the Qualification Matrix has a separate note icon. Select note icon and window opens with box for note. Record notes associated with qualification criteria for each criteria and response entry.

Sample note for Program Manager:

05.06.21 Brent has signed LOI. Customer loves him.

04.03.21 Began with 3 names for PM, down-selected to Brent Houser, former NASA Branch Chief. He is 2 years out from NASA retirement date, eligible to work for contractor.

Review and Update Qualification regularly. Let your BD process guide this – if you have formal gate reviews, always update the qualification matrix before a review. Update before a weekly or monthly capture review or standard BD Meeting.

Any rows that are evaluated in the red or orange column, should be assigned to a **task** or **action item** for the Capture Manager. Example, if you select 'No PM identified' for Program Manager, set a task with a deadline to identify a qualified PM.

### **Qualification Checklist**

| ONELGAM Opportunities Contacts Search Analytics Support                                                                                                    | 🗘 30 - 🦓 Donna Hamby 🗚 🗸                                |
|----------------------------------------------------------------------------------------------------|---------------------------------------------------------|
| Opportunities > Security Operations Center -                                                                                                    |                                                         |
| 2 Details Description Contacts Qualification Notes Documents Review Schedule Team Strategy Pri                                                                                                    | oposal Capability Matrix Communication                  |
| Matrix Gate 1 (Interest) Gate 2 (Pursue) Gi                                                                                                    | ate 3 (Plan) Test Pursuit Decision Production Checklist |
|                                                                                                    | ✓ Save                                                  |
| 1 Opportunity Overview/Status                                                                                                    |                                                         |
| Do we have a clear understanding of the opportunity title, description, & scope?                                                                                                    | • Yes • Add a note                                      |
| Do you know the customer?                                                                                                    | • Yes • fdsdf                                           |
| 2 Opportunity Data                                                                                                    |                                                         |
| 23 Do we have a clear understanding of the projected value?                                                                                                    | • Yes • Add a note                                      |
| 22 Do we have a clear understanding of the DRFP, RFP, Proposal Due, & Award dates? Are they adhering to the expected schedule? If not, why not, and what does that tell us about the opportunity? | No     No     Need to get more info from KO             |
| 23 Do we have a clear understanding of the Competition type? Contract vehicle?                                                                                                    | No     Talking to KO about this                         |
| 20 Do we have a clear understanding of the deliverables and schedule?                                                                                                    | • Yes • Add a note                                      |
| 3 Customer Assessment                                                                                                    |                                                         |

Goal: Create list of actions to be completed for Gate Review. **OneTeam:** Customize a list of actions, that can be followed by new or experienced personnel to guide them thru the items which must be completed to participate in Gate Review. Location: Inside Opportunity, Qualification tab, each company created default checklist will appear in the pills beside Matrix. Actions: Create, edit, and manage unlimited checklists for use in all Opportunities. Best Practice: Use this as a training tool for new BD personnel. They can easily see the actions they need to perform, select Yes when complete, and add notes or references in the Notes section. Set up specific Lists for Capture, Proposal, and Production to streamline processes that must be completed for a specific event – gate reviews, color team reviews, BD Meeting presentations, or other events.

# NOTE: See Qualification Quick Reference Guide for detailed explanation of Checklist Process

# Notes

| ONEteam Opportunities - Contacts -                                                       | Search      | <ul> <li>Analytics</li> </ul> | Support         |                 |                  |                |                |                |             |            |              |        |  |  | ¢ 30 | 🔹 🚇 Donn  | a Hamb | y <mark>ABC</mark> ~     |
|------------------------------------------------------------------------------------------|-------------|-------------------------------|-----------------|-----------------|------------------|----------------|----------------|----------------|-------------|------------|--------------|--------|--|--|------|-----------|--------|--------------------------|
| Opportunities > Security Op                                                              | eration     | ns Center ·                   |                 |                 |                  |                |                |                |             |            |              |        |  |  |      |           |        |                          |
| <b>Q</b> Details Description Contacts                                                    | Qualificati | ion Notes                     |                 |                 | chedule T        |                | gy Proposal    | Capabilit      |             |            |              |        |  |  |      |           |        |                          |
| + Add                                                                                    |             |                               |                 |                 |                  |                |                |                |             |            |              |        |  |  | a C  | Reset 🔒 D | elete  | <ul> <li>Save</li> </ul> |
| New Contract Discussion                                                                  | 4/12/2023   | Title                         |                 |                 |                  |                |                |                |             |            |              |        |  |  | Occi | urred On  |        | Private 😮                |
| Teaming Conversation                                                                     |             | New Contract D                | iscussion       |                 |                  |                |                |                |             |            |              |        |  |  | 04/  | 12/2023   |        |                          |
| Discussed teaming options                                                                | 2/28/2023   | Associations                  |                 |                 |                  |                |                |                |             |            |              |        |  |  |      |           |        |                          |
| Teams Kick-Off Meeting                                                                   | 1/31/2023   | George Washing                | ton Contact 🔒 . | ARMY TRAINING N | MODELS MANAG     | GEMENT SUPPORT | Opp 🔒 Security | Operations Cer | enter Opp ( | 🗎 ( 10TH A | AIR BASE WIN | NG 💽 🗎 |  |  |      |           |        | + Add                    |
| Customer phone call<br>Called customer, asked for meeting                                | 5/13/2022   | Format                        | B I U           |                 |                  | i≡  ≡  ⊡       | ₫ @ Ø          |                |             |            |              |        |  |  |      |           |        |                          |
| Teaming Discussion Radiance Technologies<br>Updated industry day list, add ed k kl;      | 2/16/2022   | Discussed upc                 | oming ITSS proc | urement with Co | ontracting offic | cer            |                |                |             |            |              |        |  |  |      |           |        |                          |
| Teaming Discussion<br>Teaming Discussion with Obsidian.                                  | 10/04/2021  |                               |                 |                 |                  |                |                |                |             |            |              |        |  |  |      |           |        | - 1                      |
| This is a note added from a mobile device.<br>This is a note added from a monile device. | 9/28/2021   |                               |                 |                 |                  |                |                |                |             |            |              |        |  |  |      |           |        | - 1                      |
| Weekly Brief<br>Last Update                                                              | 5/10/2021   |                               |                 |                 |                  |                |                |                |             |            |              |        |  |  |      |           |        | - 1                      |
| STATUS UPDATE 04.07.21<br>Last Update (from last status update entry): March             | 4/06/2021   |                               |                 |                 |                  |                |                |                |             |            |              |        |  |  |      |           |        | - 1                      |
|                                                                                          |             |                               |                 |                 |                  |                |                |                |             |            |              |        |  |  |      |           |        | - 1                      |
|                                                                                          |             |                               |                 |                 |                  |                |                |                |             |            |              |        |  |  |      |           |        | - 1                      |
|                                                                                          |             |                               |                 |                 |                  |                |                |                |             |            |              |        |  |  |      |           |        |                          |
|                                                                                          |             |                               |                 |                 |                  |                |                |                |             |            |              |        |  |  |      |           |        |                          |
|                                                                                          |             |                               |                 |                 |                  |                |                |                |             |            |              |        |  |  |      |           |        |                          |
|                                                                                          |             |                               |                 |                 |                  |                |                |                |             |            |              |        |  |  |      |           |        | - 1                      |

| Goal:          | Capture and organize small bits of information.                                                                                                    |                                                                                                    |  |  |  |  |  |  |  |  |  |  |
|----------------|----------------------------------------------------------------------------------------------------|----------------------------------------------------------------------------------------------------|--|--|--|--|--|--|--|--|--|--|
| OneTeam:       | Create Notes that are attached to opportunity a                                                                                                    | nd can be keyword searched in the Activity Feed.                                                                                               |  |  |  |  |  |  |  |  |  |  |
| Location:      | Separate tab inside Opportunity.                                                                                                    |                                                                                                    |  |  |  |  |  |  |  |  |  |  |
| Actions:       | Add Note (+Add) to document customer meetin                                                                                                    | ngs, phone calls, emails, and visits.                                                                                                    |  |  |  |  |  |  |  |  |  |  |
|                | Document meetings, phone calls, and emails wi                                                                                                    | ith potential teaming partners.                                                                                                    |  |  |  |  |  |  |  |  |  |  |
|                | Document other items that your team needs to know.                                                                                                    |                                                                                                    |  |  |  |  |  |  |  |  |  |  |
| Best Practice: | Create <b>'Status Update'</b> note. Capture managers opportunity day prior to BD Meeting. Example r                                                                                             | can create status update note for EACH assigned note includes:                                                                                 |  |  |  |  |  |  |  |  |  |  |
|                | <ul> <li>Last Update</li> <li>Changes since last BD meeting</li> <li>Schedule Summary</li> <li>Customer contacts</li> <li>Teaming</li> <li>Uncoming events (site visit, gate review)</li> </ul> | Date<br>Narrative<br>Narrative, updates from GovWin<br>Detail meetings, phone calls, emails<br>Status of team, TAs, etc.<br>Date and attendees |  |  |  |  |  |  |  |  |  |  |
|                | - opcoming events (site visit, gate review)                                                                                                    | Date and attenuees                                                                                                    |  |  |  |  |  |  |  |  |  |  |

Next steps and actions
 Actions for CM to assign in opportunity

# Schedule (Tasks)

| ONEtea | M Opportunities - Co       | ontacts 🗸 | Search      | - Analytics Supp    | ort                 |        |              |              |    |            |      |     |     |     |     |      | ۵۵ ل | 🛞 Donna H | amby (ABC) ~ |
|--------|----------------------------|-----------|-------------|---------------------|---------------------|--------|--------------|--------------|----|------------|------|-----|-----|-----|-----|------|------|-----------|--------------|
| Oppo   | ortunities > Securi        | ity Op    | eration     | s Center -          |                     |        |              |              |    |            |      |     |     |     |     |      |      |           |              |
|        | Details Description Co     | ontacts   | Qualificati |                     | ents Review Sc      | hedule |              | rategy Pro   |    | Capability |      |     |     |     |     |      |      |           |              |
| + 44   | LTask 🛃 Export 🗎 Subsc     | ribe      |             |                     |                     |        |              |              |    |            |      |     | _   |     |     |      |      | Week N    | onth Year    |
|        |                            |           |             |                     |                     |        |              |              |    |            |      |     |     |     |     |      |      |           |              |
|        |                            |           |             |                     |                     |        |              |              |    |            |      |     |     |     |     |      |      |           | 202          |
|        | Title                      | Notes     | Private 🕜   | Start               | End                 | Assign | ments        |              |    | Sep        | Oct  | Nov | Dec | Jan | Feb | Mar  | Apr  | May       | Jun          |
|        | Proposal Response          |           | 12          | 10/16/2021          | 02/16/2022          |        |              |              |    |            |      |     |     |     |     |      |      |           |              |
|        | Review DRFP                |           |             | 02/17/2022          | 02/18/2022          | George | Washington 🥑 | ABC Donna Ha | ml |            |      |     |     |     |     |      |      |           |              |
|        | Submit question on DRFP    | B         |             | 02/23/2022          | 02/23/2022          |        |              |              |    |            |      |     |     |     |     |      |      |           |              |
|        | RFI Release                |           |             | 03/11/2022          | 03/11/2022          |        |              |              |    |            |      |     |     |     |     |      |      |           |              |
|        | RFI Due                    |           |             | 03/25/2022          | 03/25/2022          |        |              |              |    |            |      |     |     |     |     |      |      |           |              |
|        | Task from Activity Feed    |           |             | 03/28/2022 8:00 AM  | 03/29/2022 10:00 AM |        |              |              |    |            |      |     |     |     |     |      |      |           |              |
|        | Kick-Off Meeting           |           |             | 03/31/2022 10:00 AM | 04/01/2022 11:00 AM |        |              |              |    |            |      |     |     |     |     |      |      |           |              |
|        | Volume 2 Writing Assign    |           |             | 04/16/2022          | 04/18/2022          |        |              |              |    |            |      |     |     |     |     |      |      |           |              |
|        | Red Team Pens Down         | e         |             | 05/26/2022 2:00 PM  | 07/22/2022 2:00 PM  |        |              |              |    |            |      |     |     |     |     |      |      |           |              |
|        | Red Team Review            |           |             | 05/30/2022          | 06/02/2022          |        |              |              |    |            |      |     |     |     |     |      |      |           |              |
|        | Draft RFP                  |           |             | 08/19/2022          | 08/19/2022          |        |              |              |    |            |      |     |     |     |     |      |      |           |              |
|        | Final RFP                  |           |             | 09/12/2022          | 09/12/2022          |        |              |              |    | •          |      |     |     |     |     |      |      |           |              |
|        | Red Team Edits             | e         |             | 09/14/2022          | 01/19/2023          |        |              |              |    | Red Team E | dits |     |     |     |     |      |      |           |              |
|        | Update Capability Briefing |           |             | 09/16/2022          | 09/19/2022          |        |              |              |    | 0          |      |     |     |     |     |      |      |           |              |
|        | Proposal Due               |           |             | 12/21/2022          | 12/21/2022          |        |              |              |    |            |      |     | •   |     |     |      |      |           |              |
|        | Test Teams Kick-Off Mee    |           |             | 01/31/2023          | 02/01/2023          |        |              |              |    |            |      |     |     | 1   |     |      |      |           |              |
|        | Strategy Workshop          |           |             |                     |                     |        |              |              |    |            |      |     |     |     |     | Stra |      |           |              |
|        | Contract Award             |           |             | 03/31/2023          | 03/31/2023          |        |              |              |    |            |      |     |     |     |     | •    |      |           |              |
|        | Contract Start             |           |             | 05/01/2023          | 05/01/2023          |        |              |              |    |            |      |     |     |     |     |      | •    |           |              |
|        | Gold Team                  | B         |             | 06/09/2023          | 06/12/2023          |        |              |              | 1  |            |      |     |     |     |     |      |      |           |              |
|        | Activity Feed Added Task   | 2         |             | 06/15/2023          |                     |        |              |              |    |            |      |     |     |     |     |      |      |           | Act          |
|        | White Glove Review         |           |             | 08/23/2023          | 08/23/2023          |        |              |              |    |            |      |     |     |     |     |      |      |           | _            |
|        | Production                 |           |             | 10/20/2023          | 10/27/2023          |        |              |              |    |            |      |     |     |     |     |      |      |           |              |
|        | Activity Feed Added Task   | B         |             | 12/21/2023          | 12/21/2023          |        |              |              |    |            |      |     |     |     |     |      |      |           |              |

- **Goal:** Stay informed on individual opportunity schedule and action items.
- **OneTeam:** Create List view and Gantt-style chart of milestones and events.
- **Location:** Separate tab inside Opportunity.
- Actions: Assign tasks to users with due dates. Add notes and designate task as private.
   Created Tasks by updating RFI, DRFP, RFP, Proposal Due, Award, and Contract Start dates in Details Tab.
   View Timeline of events with milestones by week, month, or year.
   Export schedule to pdf.
- **Best Practice:** Create capture schedule items and assign to team.

# Documents

| Opportunities > REDSTONE TEST AND ENGINEERING SERVICES - |         |                  |                |               |          |           |          |        |          |                   |                   |               |        |  |
|----------------------------------------------------------|---------|------------------|----------------|---------------|----------|-----------|----------|--------|----------|-------------------|-------------------|---------------|--------|--|
|                                                          | Details | Description      | Contacts       | Qualification | Notes    | Documents | Schedule | Team   | Strategy | Compliance Matrix | Capability Matrix | Communication |        |  |
| Lupload Lownload Zip Stag Copy Defaults Actions -        |         |                  |                |               |          |           |          |        |          |                   |                   |               | / Save |  |
|                                                          | Bu      | siness Developme | ent <b>2</b> 8 |               | Solicita | tion 🚺    |          | Data C | Calls 🚺  | Gr                | aphics 3          | Propo         | sal 5  |  |

| Goal:          | Securely organize documents related to opportunity.                                                                                                    |
|----------------|----------------------------------------------------------------------------------------------------|
| OneTeam:       | Organize documents, tag and revise. Integrate with Microsoft 365, where documents can be housed on company's GCC High tenant.                                                         |
| Location:      | Separate tab inside Opportunity. There are 5 separate document folders, each with number indicator of documents inside folder.                                                        |
| Actions:       | Upload templates or reference documents for team to review or use.                                                                                                    |
|                | Sort and filter by various criteria based on which folder document is housed.                                                                                                    |
| Business De    | velopment                                                                                                    |
| Actions:       | Upload documents with win themes, innovations, hot buttons, key words, required terms. These can be used later in proposal process to map to the proposal outline.                    |
|                | Categorize and organize preliminary solutions.                                                                                                    |
|                | Upload Industry Day documents or other customer provided documents.                                                                                                    |
|                | Add documents with intel on solicitation, customer, competitors, etc.                                                                                                    |
|                | Maintain previous RFP, RFI, or completed proposal.                                                                                                    |
| Best Practice: | Set up a labeling convention, use tags to quickly search documents.                                                                                                    |
| Solicitation   |                                                                                                    |
| Actions:       | View Solicitation documents auto-downloaded from GovWin.                                                                                                    |
|                | Upload documents not added from GovWin.                                                                                                    |
| Best Practice: | Rename documents using a naming convention that is easy to read and to quickly find the right document. Split documents to have separate files for L, M and other sections if needed. |
|                |                                                                                                    |

# **Data Calls**

| Actions:       | Upload default Data Call Documents.                                                                                                    |
|----------------|----------------------------------------------------------------------------------------------------|
|                | Auto-distribute Data Calls to teammates with checklist of recipients. Receipients receive an email notification when they are assigned a data call, and when the sender accepts or rejects their submitted data call. |
|                | Auto-receive Data Calls from teammates – submitted status.                                                                                                    |
|                | Mark Data Calls as accepted or rejected.                                                                                                    |
| Best Practice: | Upload templates for every data request from subcontractors. Also include your company, the prime, on data call requests. Incorporate contracts department if required, for NDAs and Teaming Agreement data calls.    |
| Graphics       |                                                                                                    |

OneTeam – Integrated Pipeline Capture, and Proposal Management Platform Designed for government contractors by government contractors!

# Opportunity Capture Reference Guide

# **one**team<sup>®</sup>

| Actions:              | Populate Graphics folder with sample graphics.                                |
|-----------------------|-------------------------------------------------------------------------------|
|                       | Add Tags to documents.                                                        |
|                       | Find and reuse of content from previous proposals.                            |
| <b>Best Practice:</b> | Assign control number to graphics for easy identification.                    |
| Proposal              |                                                                               |
| Actions:              | Add default documents to use as templates.                                    |
|                       | Proposal Manager uses Proposal tab for proposal drafts and review volumes.    |
| <b>Best Practice:</b> | Upload all relevant information so that others on the team have access to it. |
|                       | Determine where each type of document is filed.                               |

| Гeam                                        |                          |                      |               |        |               |                                                                                              |          |
|---------------------------------------------|--------------------------|----------------------|---------------|--------|---------------|----------------------------------------------------------------------------------------------|----------|
| DNETEAM Opportunities - Contacts - Search - | Analytics Support        |                      |               |        |               | 🛆 🕫 🌸 Donna Hamb                                                                             | by ABC - |
| Opportunities > Security Operations         | Center -                 |                      |               |        |               |                                                                                              |          |
| Details Description Contacts Qualification  |                          | Review Sched         | luic Team     | Strate | v Proposal    | Capability Matrix Communication                                                              |          |
| Q Search or Select • + Add Q Ready          | to assign Team Member Ro | oles? Go to Contacts |               |        |               | © Reset                                                                                      | 🖌 Save   |
|                                             |                          |                      |               |        |               |                                                                                              |          |
| Name                                        | Acronym                  | ≎ Prime ≎ Opt        | In © Percent© | Notes  | Member Status | Other Opportunities                                                                          |          |
| ✓ Member Status: Undetermined               |                          |                      |               |        |               |                                                                                              | *        |
| ALLIANT HEALTH SOLUTIONS, INC. Profile      | AHS                      | 0                    |               | •      | Undetermined  |                                                                                              | 8        |
| FULL VISIBILITY LLC Profile                 | FV                       | 0                    |               |        | Undetermined  |                                                                                              | 8        |
| POWERNET AMERICA, INC. Profile              | POWERNET                 | 0                    |               |        | Undetermined  |                                                                                              | 8        |
| R3 STRATEGIC SUPPORT GROUP, INC. Profile    | RSSG                     | 0                    |               | 2      | Undetermined  |                                                                                              | 8        |
| RADIANCE TECHNOLOGIES INC Profile           | RT                       | 0                    |               |        | Undetermined  |                                                                                              | 8        |
| RBT ELECTRIC, INC. Profile                  | RE                       | 0                    |               |        | Undetermined  |                                                                                              | 8        |
| TORCH TECHNOLOGIES, INC. Profile            | TTI                      | 0                    |               |        | Undetermined  |                                                                                              | 8        |
| UNISSANT, INC. Profile                      | UNI                      | 0                    |               | •      | Undetermined  |                                                                                              | 8        |
| V Member Status: Selected                   |                          |                      |               |        |               |                                                                                              |          |
| ABC Company Profile Prime                   | ABC                      | • ۲                  | Yes 59        | •      | Selected      |                                                                                              |          |
| AVION SOLUTIONS, INC. Profile               | Avion                    | 0                    |               |        | Selected      | SOFTWARE DEVELOPMENT APPLICATIONS                                                            | 8        |
| EGS INC. Profile                            | EGS                      | 0                    |               | 8      | Selected      |                                                                                              | 8        |
| ENGENIUS CONSULTING GROUP INC. Profile      | ECG                      | 0                    | 5             |        | Selected      | ACQUISITI COMMON CYBER SE CYBERSEC MAINTEN OASIS Poo REDSTON RF MACHI RSA INFO (TETHERED USA | AK 👔     |
| INNOVA STRATEGIES, LLC Profile              | ISL                      | 0                    | 15            |        | Selected      | REDSTONE TEST AND ENGINEERING SERVI                                                          | 8        |
| ITC DEFENSE CORP Profile                    | ITCDEFEN                 | 0                    |               |        | Selected      |                                                                                              | 8        |
| OASYS, INC. Profile                         | OASYS                    | 0                    |               |        | Selected      |                                                                                              | (8)      |
| RADIANCE TECHNOLOGIES, INC. Profile         | RTI                      | 0                    |               |        | Selected      | SOFTWARE DEVELOPMENT APPLICATIONS SYSTEMS ENGINEERING AND ADVANCED                           | 8        |
| SPECTRA TECH. INC. Profile                  | ST                       | 0                    |               | (B)    | Selected      |                                                                                              | A        |

| Goal:          | Determine teaming partners for specific opportunity.                                                                 |
|----------------|----------------------------------------------------------------------------------------------------|
| OneTeam:       | Build team in designated workspace to assess companies' capabilities and performance.                                |
| Location:      | Separate tab inside Opportunity.                                                                                     |
| Actions:       | Research and add potential teaming partners.                                                                         |
|                | Analyze past teaming arrangements.                                                                                   |
|                | Invite companies to join your team, which includes an automated invitation proces.                                   |
|                | Manage workshare percentages.                                                                                        |
|                | Designate favorite companies and search criteria.                                                                    |
| Best Practice: | Integrate teaming partners into writing and reviewing process. This does not require they have OneTeam subscription. |

is

### Strategy

| ONEteam Opportunities Contacts Search                    | Analytics Support 🗘 🕫 Donna Hami                                                                                                    | by <mark>ABC</mark> v |
|----------------------------------------------------------|----------------------------------------------------------------------------------------------------|-----------------------|
| Opportunities > Security Operation                       | s Center ·                                                                                                    |                       |
| Qualification Contacts Qualification                     | on Notes Documents Review Schedule Team Strategy Proposal Capability Matrix Communication                                                                                                    |                       |
|                                                          | SWOT Concerns Features & Benefits Win Themes                                                                                                    |                       |
| Q Search or Select                                       | ABC Company                                                                                                    | ✓ Save                |
| ABC Owner Team Members 3                                 | Rating                                                                                                    |                       |
| CSL   ERC, Interfuze, Sigmatech                          | Very Strong                                                                                                    | <u> </u>              |
| DNI B<br>Strengths @                                     | Weaknesses 😧                                                                                                    |                       |
| PCSI-TX Record                                           | Incumbent                                                                                                    | <b>/ 8</b>            |
| Key Personnel                                            | OCI de la constante de la constante de la cons |                       |
| IT Solutions                                             | Cost de la cost de la cost de la  | 2 🖻                   |
| Importance of mission ca<br>both teams                   | spability - broadest mission capability of anyone - we are the only company on                                                                                                    | 20                    |
| Location                                                 | We may make too many assumptions                                                                                                    | 2 💼 📗                 |
|                                                          | We do not have history of working Fixed Price, Multiple Award environment                                                                                                    |                       |
| + Add                                                    | There are many companies that can fulfill PWS, we have to show them why we are the best. We will not<br>play the "ME TOO" strategy.                                                                                                    | 20                    |
| Opportunities 🚱                                          | Threats 😡                                                                                                    |                       |
| Regreen the workforce                                    | Will our normal PP evaluators still evaluate us, the are all on SSB                                                                                                    | 20                    |
| Update IT Systems                                        | Ver confident - Assumptinos                                                                                                    | 2 🖻                   |
| Expand beyond janitoria                                  | I services Ve will not be the lowest cost                                                                                                    |                       |
| + Add                                                    | + Add                                                                                                    |                       |
|                                                          |                                                                                                    |                       |
|                                                          |                                                                                                    |                       |
|                                                          |                                                                                                    |                       |
| © 2023 OneTeam <sup>®</sup> Terms Privacy Support Dideos |                                                                                                    | Help                  |

**Goal:** Document information on opportunity competition and develop capture strategies.

**OneTeam:** Relational database gives you more data for other opportunities.

**Location:** Separate tab inside Opportunity, to the right of Team.

Actions: Perform SWOT Analysis on your team and add teammembers names. Select rating – very weak to very strong with numberic color coded system.

Perform separate SWOT analyses for each potential competitors. Add prime and subcontractor competitors using the Search function and assess competition's strengths, weaknesses, etc. and rate competitors – very weak to very strong with numberic color coded system.

Create list of Customer Concerns, issues, problems, and hot buttons to be used in developing solutions.

Map Customer Concerns to Features/Solutions, Benefits to Customer, and detail a proof point or experience example to validate the solution and benefit. Designate which Features/Solutions are discriminators and innovations.

Develop Win Themes based on Customer Concerns, Features, Benefits, and Proof Points. Refine Win Themes in work space and indicate when they are approved by management and are finalized by the Capture Manager. This allows Proposal Manager to use them in the proposal.

**Best Practice:** If you did not include competitors here before proposal submission, add them after award. This tags their company with that opportunity, and it will show up when they are added as competitors or teammates for other opportunities.

### Proposal

The Proposal Tab contains the Proposal Outline, RFP reference mapping, and Assignment tabs for use in the Proposal Management process. Its use is covered in the Proposal Reference Guide and Training materials.

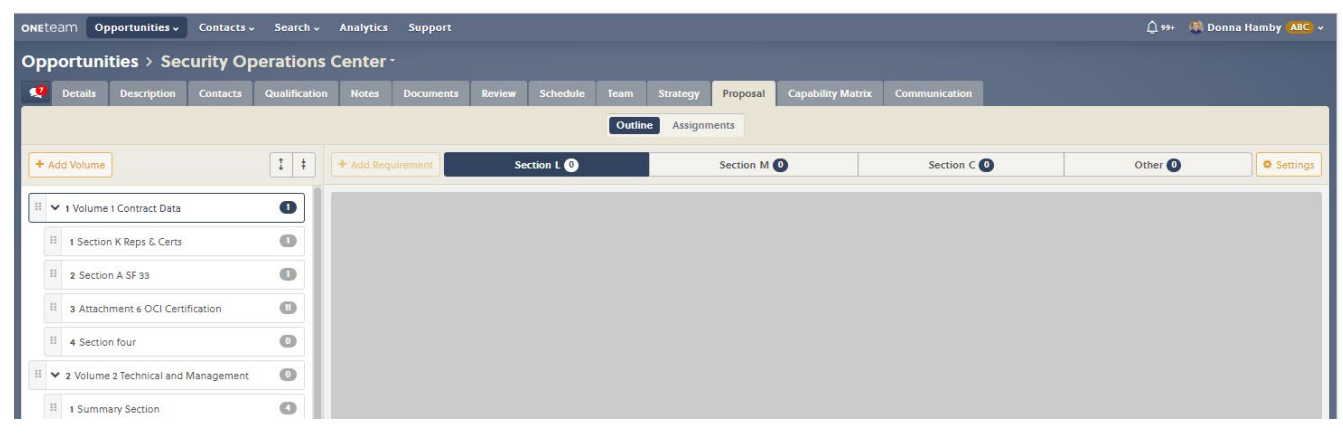

### **Capability Matrix**

| ONEteam Opportu       | nities 🗸   | Contacts     | Search        | <ul> <li>Analytics</li> </ul> | Support             |                |                  |              |               |                  |             |           |                 |                                                                                                    |                |         |            |           |            |           | 30 I  | 🚇 Donna H   | lamby | ABC -    |
|-----------------------|------------|--------------|---------------|-------------------------------|---------------------|----------------|------------------|--------------|---------------|------------------|-------------|-----------|-----------------|----------------------------------------------------------------------------------------------------|----------------|---------|------------|-----------|------------|-----------|-------|-------------|-------|----------|
| Opportunities         | > Sec      | urity O      | peration      | ns Center                     |                     |                |                  |              |               |                  |             |           |                 |                                                                                                    |                |         |            |           |            |           |       |             |       |          |
| 👰 Details Desc        | ription    |              | Qualificat    |                               |                     |                |                  |              | Strategy      | Proposal         | Capabil     | ity Matri | x Commu         |                                                                                                    |                |         |            |           |            |           |       |             |       |          |
| + Add Requirement     | I≣ Selec   | t Categories | r Export      | ]                             |                     |                |                  |              |               |                  |             |           |                 |                                                                                                    |                |         |            |           |            |           |       | D Re:       | set 🗸 | Save     |
| Overview              |            | The bes      | t response is | shown for each                | requirement (al     | ong with a c   | ount for that n  | esponse). H  | lover over an | y summary ce     | II for more |           |                 |                                                                                                    |                |         |            |           |            |           |       |             |       |          |
| M ABC                 | Prime      |              |               |                               |                     |                |                  | -            |               |                  |             |           |                 |                                                                                                    |                |         |            |           |            |           |       |             |       |          |
| Alexander<br>Hamilton | <b>a</b> o | Ref          | ference       | Requirement                   |                     |                |                  |              |               |                  | N           | otes      | Capability Leve | el internet and a second second second second second second second second second second second second second s | Past Performan | ce      | Customer E | kperience | Recency    |           | CPAR: | s           |       |          |
| Donna Hamby           | D          | 1            |               | OCONUS Exp                    | erience             |                |                  |              |               |                  | Į           | 3         | 7 Full ABC      | ECG                                                                                                    | 6 Prime AB     | C ECG   | 3 Simila   | Work AB   | 2 2 year   | s ECG IS  | 2     | Exceptional | ECG   |          |
| - George              |            | PW           | /S 3.1        | The contractor                | shall support the   | Missile Defe   | nse Agency (N    | 1DA) in the  | development   | of logistics pol | licy t      |           | 3 Full ECG      | ISL S                                                                                                    | 2 Prime EC     | G ISL   | 3 Simila   | Work ISL  | 3 2 year   | s ECG IS  | . 2   | Exceptional | OAS'  |          |
| Washington            | •0         | PW           | /S 3.2        | GENERAL: This                 | is a non-person     | al services co | ntract to provid | de Work Re   | ception and N | lanagement fo    | or th       | 2         | 3 Full ECG      | ISL O                                                                                                    | 4 Prime AB     | C ECG   | 2 Simila   | Work EC   | 1 2 year   | s ISL     | 7     | /ery Good   | ABC   |          |
| 🖾 🕒 Jason Merkel      | € 0        | PW           | /S 3.3        | Description of                | Services/Introdu    | tion: The Co   | ntractor shall p | rovide all p | ersonnel, equ | ipment, suppl    | ies, f      |           | 4 Full ECG      | ITCDEF                                                                                                    | 2 Prime AB     | C SUB   | 2 Simila   | Work EC   | 2 2 year   | s ISL SU  | B 3 \ | /ery Good   | ABC 1 | 1        |
| AHS                   | O          | PW           | /S 3.4        | Background: T                 | his service is curr | ently being p  | erformed unde    | er Fort Stew | art's Base Op | erations and N   | faint       | 3         |                 | ITCDEFI                                                                                                    | 2 Prime AB     | C ECG   | 2 Simila   | Work AB   |            | s SUB     | 0     | Exceptional | ECG   | <b>1</b> |
| Avion                 | O          | PM           | /\$ 3 5 1     | Objectives: Th                | a basic service of  | iective inclus | les the followir | n: Peceive   | and annotate  | all repair work  | (ne) []     | =)<br>30  |                 |                                                                                                    |                | C       |            | and an    |            |           |       |             |       | 511      |
| BTI                   | 0          |              |               | Cub mit March                 |                     |                |                  |              |               |                  |             | -<br>-    |                 |                                                                                                    | Prime M        |         | - Simila   | WOIK M    | 2 year     | S MININ   |       |             |       | 5        |
| EGS                   | 0          | PW           | /5 3.5.2      | Submit Work (                 | orders (WO) to B    | se O&M con     | tractor as requ  | ired.        |               |                  |             | 1         | T Full RI       |                                                                                                    | 2 Prime ISL    | SUB     | 2 Simila   | Work ISL  | 2 3 year   | s ISL ITC |       | Exceptional | ISL E | 4        |
| ECG                   | 0          | PW           | /S 3.5.3      | Provide daily, v              | veekly, and mont    | nly reports as | needed.          |              |               |                  |             |           | 4 Full ABC      | ISL S                                                                                                    | 4 Prime AB     | C Avior | 3 Simila   | Work AB   | 🤇 🚺 2 year | s Avion   |       | Exceptional | RI    | <u>1</u> |
| E FV                  | 0          | PW           | /S 3.5.4      | Provide courte                | ous, friendly cust  | omer service   | to all DPW cus   | tomers.      |               |                  | [           | 1         | 4 Full ABC      | ISL IT                                                                                                    | 4 Prime AB     | C Avior | 3 Simila   | Work AB   | 🕻 🚺 2 year | s Avion   | 2     | Exceptional | ECG   | 1        |
|                       | 0          | PW           | /S 3.6        | Scope: Service                | s includes: Estab   | ishing and tr  | acking all requ  | ests for rep | airs and main | tenance issues   | s at F      |           | 2 Full ISL      | RTI                                                                                                    | 1 Prime RT     |         | 4 Simila   | Work Av   | c 🚺 2 year | s RTI     | 1     | Exceptional | RTI   |          |
|                       | 0          | PW           | /S 3.7        | Test requireme                | int.                |                |                  |              |               |                  | ſ           | 2         |                 |                                                                                                    |                |         |            |           |            |           |       |             | 1     | 1        |
|                       | 0          |              |               |                               |                     |                |                  |              |               |                  |             |           |                 |                                                                                                    |                |         |            |           |            |           |       |             |       |          |
|                       | 0          |              |               |                               |                     |                |                  |              |               |                  |             |           |                 |                                                                                                    |                |         |            |           |            |           |       |             |       |          |
| POWERNET              | 0          |              |               |                               |                     |                |                  |              |               |                  |             |           |                 |                                                                                                    |                |         |            |           |            |           |       |             |       |          |
| RSSG                  | 0          |              |               |                               |                     |                |                  |              |               |                  |             |           |                 |                                                                                                    |                |         |            |           |            |           |       |             |       |          |
| 🗆 RT                  | O          |              |               |                               |                     |                |                  |              |               |                  |             |           |                 |                                                                                                    |                |         |            |           |            |           |       |             |       |          |
| 🖬 RTI                 | O          |              |               |                               |                     |                |                  |              |               |                  |             |           |                 |                                                                                                    |                |         |            |           |            |           |       |             |       |          |
| - ar                  | ~          |              |               |                               |                     |                |                  |              |               |                  |             |           |                 |                                                                                                    |                |         |            |           |            |           |       |             |       |          |

- **Goal:** Develop dynamic customizable Capability Matrix of all potential team capabilities.
- **OneTeam:** Develop dynamic customizable Capability Matrix. Includes workflow to send and receive between teaming partners. Automatically consolidates answers from all companies into an overall response view.

**Location:** Separate tab inside Opportunity.

Actions: Conduct 'what-if' scenarios to see impact of various companies on team capabilities and gaps, by adding or removing potential teaming partners and their responses.

Analyze experience level and performance of teaming partners individually and as a team.

### Communication

| ONEteam Opportunities - Contacts - Sea                               | ch- Analytics Support                                                                                        | 🗘 30 🕘 Donna Hamby (ABC) 🗸   |
|----------------------------------------------------------------------|----------------------------------------------------------------------------------------------------|------------------------------|
| Opportunities > Security Operations Center                           |                                                                                                    |                              |
| 📢 Details Description Contacts Qualif                                | cation Notes Documents Review Schedule Team Strategy Proposal Capability Matrix Communication                |                              |
| New Message -                                                        |                                                                                                    | 🖹 Delete 🗹 Save Draft 🔤 Send |
| Review Team Kick-Off Meeting Informati                               | M Subject                                                                                                    |                              |
| Draft 12/20/2022                                                     | Review Team Kick-Off Meeting                                                                                 |                              |
| Opportunity: Security Operations Center Invitati<br>Draft 10/24/2022 | Recipients                                                                                                   |                              |
| Writer's Kick-Off Meeting Informati                                  | M A One or more selected Contacts are currently unable to view this opportunity                              | ×                            |
| Opportunity: Security Operations Center Invitati                     | M Blake Herrin 😢 Donna Hamby 📖                                                                               | ✓ + Add                      |
| Contract Information for Quad Chart Informati                        | Message                                                                                                    |                              |
| Opportunity: SECURITY OPERATIONS CENTER Invitati                     | an B I L was E = = = = E = E E E E F F F F F F F F F                                                         |                              |
| 36h 0102020                                                          | Red Team Review - Technical and Past Performance Volumes                                                     |                              |
|                                                                      | Security Operations Center, SOC                                                                              |                              |
|                                                                      | SECURITIES AND EXCHANGE COMMISSION > OFFICE OF INFORMATION TECHNOLOGY                                        |                              |
|                                                                      | Review Date(s):                                                                                              |                              |
|                                                                      | Time:                                                                                                    |                              |
|                                                                      | Location:                                                                                                    |                              |
|                                                                      | Completed review documents due by:                                                                           |                              |
|                                                                      |                                                                                                    |                              |
|                                                                      |                                                                                                    |                              |
|                                                                      | Please join my meeting from your computer, tablet or smartphone.                                             |                              |
|                                                                      | https://dobal.octomestina.com/ori/1/8/4855001                                                                |                              |
|                                                                      | You can also dial in using your phone. United States: +1 (872) 240-3412                                      |                              |
|                                                                      | Access Code: 824-855-901                                                                                     |                              |
|                                                                      | New to GoToMeeting?                                                                                          |                              |
|                                                                      | Get the app now and be ready when your first meeting starts: https://global.gotomeeting.com/install/82485901 |                              |
|                                                                      | Virtual or in-person in Huntsville, AL?: Virtual                                                             |                              |
| I                                                                    | Donna Hambu                                                                                                  |                              |

**Goal:** Securely communicate with team using pre-populated templates to streamline communications.

## OneTeam: Streamline email communications and auto-populate information into emails.

**Location:** Separate tab inside Opportunity.

Actions: Send teaming invitation or other emails to internal and external team.

**Best Practice:** Create templates for various emails and save as default documents. OneTeam will autopopulate opportunity fields, such as opportunity name, due dates, and customers.

Set up templates for Teaming Invitations, Kick-Off Meeting, Color Team Review In-Brief and Out-Brief, B&P request, or Contracts request for NDAs or TAs.